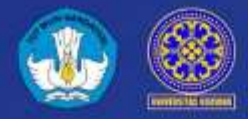

**UNIVERSITAS UDAYANA** 

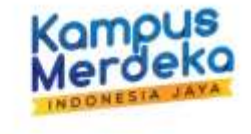

## MANUAL BOOK

# APLIKASI SIANITA PENGISIAN CASCADING SKP TENAGA KEPENDIDIKAN 2022

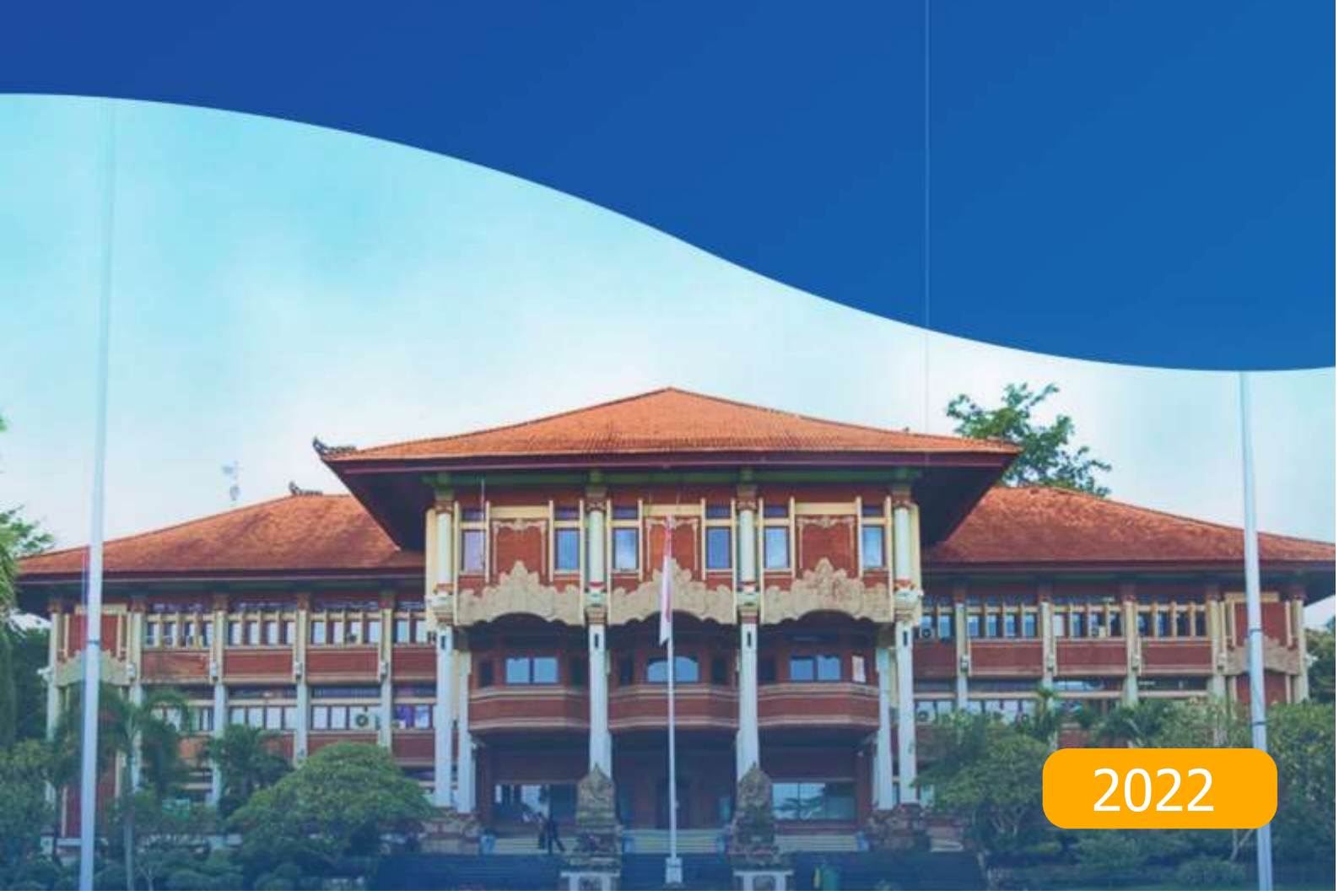

## **DAFTAR ISI**

| DA  | FTAR ISIi                                                    |
|-----|--------------------------------------------------------------|
| DA  | FTAR GAMBARii                                                |
| 1.  | Penentuan Penilai Sikap dan Prilaku1                         |
| 2.  | Penilaian Koordinator Kepada Tenaga Pendidik                 |
| 3.  | Penilaian Antara Sesama Tenaga Pendidik                      |
| 4.  | Proses Cetak Rencana Hasil Kerja                             |
| 5.  | Pembuatan Indikator Kinerja 11                               |
| 6.  | Pengisian Indikator Kinerja Oleh Tenaga Pendidik 13          |
| 7.  | Proses Verifikasi Indikator Kinerja Oleh Koordinator Unit 15 |
| 8.  | Pengisian Realisasi Indikator Kinerja 17                     |
| 9.  | Verifikasi Realisasi                                         |
| 10. | Proses Cetak Evaluasi Hasil Kerja21                          |
| 11. | Proses Cetak Halaman Depan Dokumen Evaluasi Kinerja Pegawai  |

## **DAFTAR GAMBAR**

| Gambar 1 Menu navigasi master penilaian                |
|--------------------------------------------------------|
| Gambar 2 Halaman pemilihan penilai                     |
| Gambar 3 Tombol ubah/memilih penilai                   |
| Gambar 4 Pemilihan penilai                             |
| Gambar 5 Menu navigasi penilaian                       |
| Gambar 6 Halaman penilaian tenaga pendidik             |
| Gambar 7 Halaman penilaian tenaga pendidik             |
| Gambar 8 Nilai dan tombol ekspektasi pimpinan          |
| Gambar 9 Pop-up ekspektasi pimpinan jika kosong        |
| Gambar 10 Pop-up ekspektasi pimpinan dengan keterangan |
| Gambar 11 Menu navigasi penilaian                      |
| Gambar 12 Halaman penilaian tenaga pendidik            |
| Gambar 13 Tombol beri penilaian                        |
| Gambar 14 Halaman penilaian                            |
| Gambar 15 Penilaian teman sejawat                      |
| Gambar 16 Navigasi menu halaman penilaian7             |
| Gambar 17 Halaman hasil penilaian7                     |
| Gambar 18 Navigasi menu cetak SKP                      |
| Gambar 19 Halaman cetak rencana hasil kerja            |
| Gambar 20 Baris rencana hasil kerja                    |
| Gambar 21 Combo pemilihan tempat                       |
| Gambar 22 Pemilihan tanggal                            |
| Gambar 23 Tombol cetak rencana hasil kerja 10          |
| Gambar 24 Hasil cetak                                  |
| Gambar 25 Hasil cetak penilaian perialku kerja 11      |
| Gambar 26 Navigasi Target 11                           |
| Gambar 27 Halaman pengisian target                     |
| Gambar 28 Kolom penginputan target                     |
| Gambar 29 Tombol Kunci untuk menyimpan                 |

| Gambar 30 Navigasi Tendik untuk Target                         |
|----------------------------------------------------------------|
| Gambar 31 Halaman pengisian Target                             |
| Gambar 32 Tab Indikator Kinerja                                |
| Gambar 33 Pengisian Indikator Kinerja                          |
| Gambar 34 Menu Navigasi Verif Target                           |
| Gambar 35 Tampilan Pemilihan Tenaga Pendidik 16                |
| Gambar 36 Tab Indikator Kinerja pada Verifikasi 16             |
| Gambar 37 Menu Navigasi Realisasi                              |
| Gambar 38 Halaman Realisasi pada Tenaga Pendidik17             |
| Gambar 39 Combo Pilihan untuk Realisasi                        |
| Gambar 40 Pengisian Realisasi                                  |
| Gambar 41 Centang Saya Setuju                                  |
| Gambar 42 Menu Navigasi Verif Realisasi 19                     |
| Gambar 43 Halaman Verif Realisasi                              |
| Gambar 44 Penilaian Tenaga Pendidik                            |
| Gambar 45 Menu navigasi cetak SKP                              |
| Gambar 46 Baris evaluasi hasil kerja                           |
| Gambar 47 Combo pemilihan tempat                               |
| Gambar 48 Pemilihan tanggal                                    |
| Gambar 49 Tombol cetak evaluasi hasil kerja                    |
| Gambar 50 Hasil cetak evaluasi hasil kerja                     |
| Gambar 51 Penilaian hasil kerja                                |
| Gambar 52 Rating hasil kerja                                   |
| Gambar 53 Navigasi menu cetak SKP                              |
| Gambar 54 Baris halaman depan dokumen evaluasi kinerja pegawai |
| Gambar 55 Pemilihan tempat                                     |
| Gambar 56 Pemilihan tanggal                                    |
| Gambar 57 Tombol cetak halaman depan evaluasi kinerja pegawai  |
| Gambar 58 Hasil cetak halaman depan evaluasi kinerja pegawai   |

## 1. Penentuan Penilai Sikap dan Prilaku

Koordinator masing-masing unit mengisi penilai untuk penilaian sikap dan prilaku terlebih dahulu pada SIANITA. Dengan mengakses menu master penilai yang berada pada baigan menu navigasi kiri.

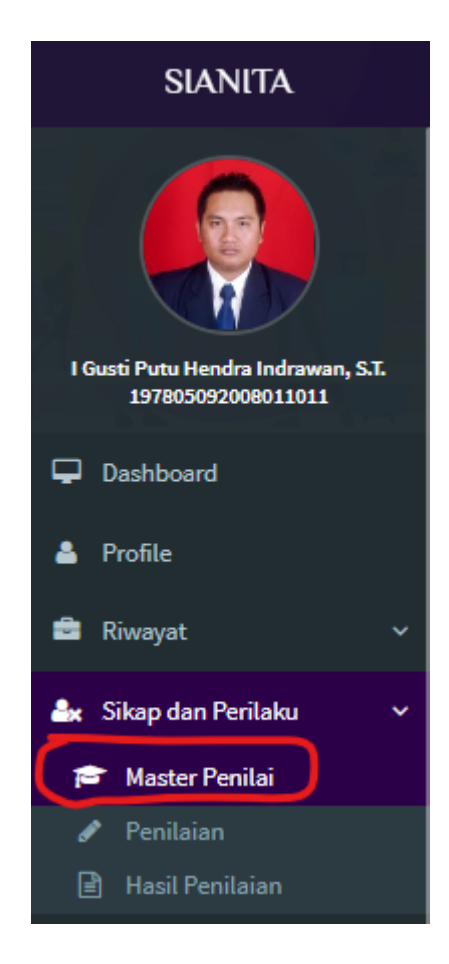

Gambar 1 Menu navigasi master penilaian

Kemudian tinggal memilih tenaga pendidik yang ingin diatur penilai untuk sikap dan prilaku. Yang bisa dicari ataupun yang ditampilkan hanya tenaga pendidik yang berada pada unit dimana koordinator berada.

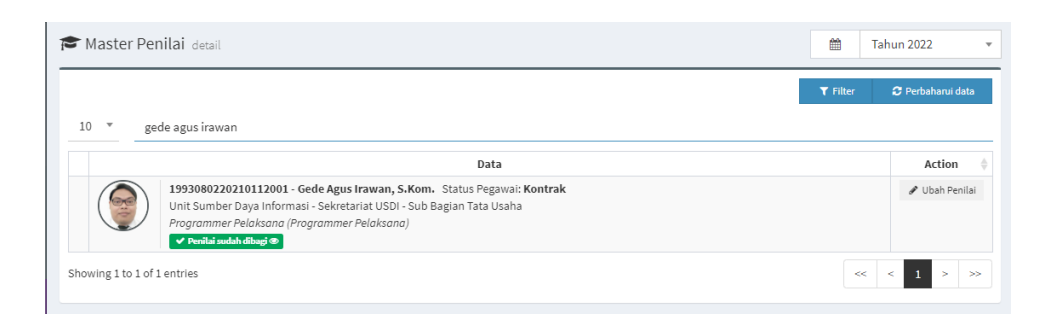

Gambar 2 Halaman pemilihan penilai

Kemudian pilih ubah penilaian untuk mengedit

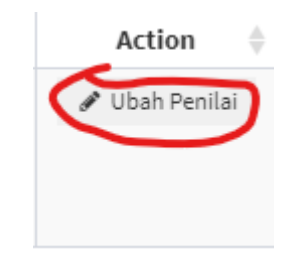

Gambar 3 Tombol ubah/memilih penilai

Kemudian koordinator unit dapat memilihkan penilai untuk tenaga pendidik tersebut, yang nantinya akan menilai sikap dan prilaku dari tenaga pendidik tersebut.

| Identitas Tenaga Kep                                | nip/nik                                                  | Nama             |                             |                          |                 | Status Tendik   |  |
|-----------------------------------------------------|----------------------------------------------------------|------------------|-----------------------------|--------------------------|-----------------|-----------------|--|
|                                                     | 1993080220210112001                                      | Gede Ag          | us Irawan, S.Kom.           |                          |                 | Kontrak         |  |
|                                                     | Unit                                                     |                  | Sub Unit                    |                          | Sub Sub Unit    |                 |  |
| 10                                                  | Unit Sumber Daya Informasi                               |                  | Sekretariat USDI            |                          | Sub Bagi        | an Tata Usaha   |  |
|                                                     | Jabatan                                                  |                  |                             | Pangkat                  |                 |                 |  |
|                                                     | Programmer Pelaksana                                     |                  |                             | Belum memiliki pa        | ngkat           |                 |  |
| Bila penilai sejawat ti<br>enilai 1 (Atasan Langsur | idak ada atau kurang, harap hubunai SDM u<br>1 <b>2)</b> | intuk diset peni | ilai sejawat dari unit lain |                          |                 |                 |  |
| 1978050920080110                                    | 11 - I Gusti Putu Hendra Indrawan, S.T. ~                | Sub Koordina     | tor (Unit Sumber Daya I     | nformasi - Sekretariat l | JSDI - Sub Bagi | ian Tata Usaha) |  |

#### Gambar 4 Pemilihan penilai

Apabila sudah bisa langsung melakukan proses simpan dengan mengklik tombol simpan pada pojok kanan atas. Proses selanjutnya adalah penilaian masing-masing tenaga pendidik dan tenaga pendidik kepada atasan.

## 2. Penilaian Koordinator Kepada Tenaga Pendidik

Proses penilaian ini dilakukan dengan mengakses menu penilaian yang berada pada bagian kiri menu navigasi.

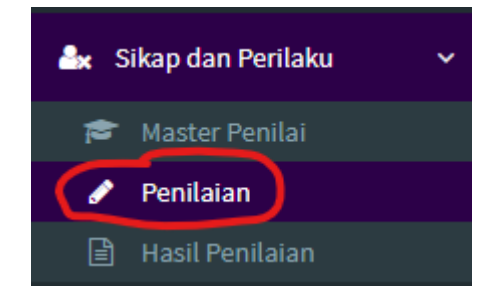

Gambar 5 Menu navigasi penilaian

Kemudian koordinator bisa mencari tenaga pendidik yang ingin dinilai dan dapat melakukan proses penilaian. Dengan mengklik tombol mulai penilaian

| Penilaian detail                                                                                                    | m               | Tahun 2022 🔻         |
|----------------------------------------------------------------------------------------------------|-----------------|----------------------|
| I                                                                                                    | <b>T</b> Filter | 🗢 Perbaharui data    |
| 10 * Gede Agus Irawan                                                                                                    |                 |                      |
| Data                                                                                                    |                 | Action $\Rightarrow$ |
| 1993080220210112001 - Gede Agus Irawan, S.Kom. Status Pegawai: Kontrak         Unit Sumber Daya Informasi - Sekretariat USDI - Sub Bagian Tata Usaha         Programmer Pelaksano (Programmer Pelaksano)         Berorientasi Pelayanan: 86.67 Akuntabel: 86.67 Konpeten: 86.67         Harmonis: 86.67 Loyal: 86.67 Akuntabel: 86.67 Kolaboratif: 86.67         Tota: 86.67 (Sesuai Ekspektus)         Stabah childi         O tabaha childi |                 | 🕜 Beri Penilaian     |
| Showing 1 to 1 of 1 entries                                                                                                    | <               | < < 1 > >>           |

Gambar 6 Halaman penilaian tenaga pendidik

Lalu koordinator memberikan penilaian sesuai dengan indikator nilai yang ada dan dapat memberikan input ekspektasi khusus pimpinan

| ' Beri                                  | kan Nilai Sikap dan Perila                                                                                                    | iku                                                                                                    |             |                               |                                   |                                 |                            |                                                          |                                                |                                          |                      | 🖹 Simp                                                            | ban 👆 Ke             |
|-----------------------------------------|----------------------------------------------------------------------------------------------------|----------------------------------------------------------------------------------------------------|-------------|-------------------------------|-----------------------------------|---------------------------------|----------------------------|----------------------------------------------------------|------------------------------------------------|------------------------------------------|----------------------|-------------------------------------------------------------------|----------------------|
| lder                                    | ntitas Tenaga Kependidikan                                                                                                    |                                                                                                    |             |                               |                                   |                                 |                            |                                                          |                                                |                                          |                      |                                                                   |                      |
|                                         |                                                                                                    | NIP/NIK                                                                                                    | Nama        |                               |                                   |                                 |                            |                                                          |                                                |                                          | Status               | Tendik                                                            |                      |
| 1                                       |                                                                                                    | 1993080220210112001                                                                                                    | Gede        | Agus Irav                     | an, S.Kom.                        |                                 |                            |                                                          |                                                |                                          | Kon                  | trak                                                              |                      |
|                                         |                                                                                                    | Unit                                                                                                    |             | Sub                           | Unit                              |                                 |                            |                                                          |                                                | Sub Sub Un                               | it                   |                                                                   |                      |
|                                         | 0                                                                                                    | Unit Sumber Daya Informasi                                                                                                    |             | S                             | ekretariat l                      | JSDI                            |                            |                                                          |                                                | Sub Bag                                  | gian Tata U          | Jsaha                                                             |                      |
|                                         |                                                                                                    | Jabatan                                                                                                    |             |                               |                                   |                                 | Dangkat                    |                                                          |                                                |                                          |                      |                                                                   |                      |
|                                         |                                                                                                    |                                                                                                    |             |                               |                                   |                                 | rangeau                    |                                                          |                                                |                                          |                      |                                                                   |                      |
|                                         |                                                                                                    | Programmer Pelaksana                                                                                                    |             |                               |                                   |                                 | Belu                       | n memilik                                                | i pangkat                                      |                                          |                      |                                                                   |                      |
| ) Moh                                   | on untuk mengisi seluruh pe                                                                                                    | Programmer Pelaksana<br>Din indikator dibawah ini. (0=Buruk, 10=So                                                                                                    | ingat Baik) |                               |                                   |                                 | Belui                      | n memilik                                                | ii pangkat                                     |                                          |                      |                                                                   |                      |
| ) Moh<br>No                             | on untuk mengisi seluruh pa<br>Ukuran Keberha:                                                                                                    | Programmer Pelaksana<br>oin indikator dibawah ini. (0=Buruk, 10=So<br>silan / Indikator Kinerja dan Target                                                                        | ingat Baik) |                               |                                   |                                 | Belu                       | m memilik<br>ndikator P                                  | i pangkat<br>Yerilaku Ke                       | rja                                      |                      |                                                                   |                      |
| ) Moh<br>No<br>Bero                     | on untuk mengisi seluruh pa<br>Ukuran Keberha:<br>prientasi Pelayanan                                                                                                    | Programmer Pelaksana<br>ain indikator dibawah ini. (0=Buruk, 10=So<br>silan / Indikator Kinerja dan Target                                                                        | ingat Baik) |                               |                                   |                                 | Belu                       | n memilik<br>ndikator P                                  | ii pangkat<br>'erilaku Ke                      | rja                                      |                      |                                                                   |                      |
| ) Moh<br>No<br>Bero<br>1                | on untuk mengisi seluruh po<br>Ukuran Keberha:<br>orientasi Pelayanan<br>Memahami dan memenu                                                                                     | Programmer Pelaksana<br>ain indikator dibawah ini. (0=Buruk, 10=Sc<br>silan / Indikator Kinerja dan Target<br>hi kebutuhan masyarakat                                             | ngat Baik)  | 01                            | <u></u> 0 2                       | O 3                             | Belun                      | n memilik<br>ndikator P<br>O 5                           | ii pangkat<br>Yerilaku Ke                      | rja<br>() 7                              | 0.8                  | ۰ 9                                                               | O 10                 |
| ) Moh<br>No<br>Bero<br>1<br>2           | an untuk mengisi seluruh pe<br>Ukuran Keberha:<br>orientasi Pelayanan<br>Memahami dan memenu<br>Ramah, cekatan, solutif,                                                         | Programmer Pelaksana<br>ain indikator dibawah ini. (o-Buruk, 10-Se<br>silan / Indikator Kinerja dan Target<br>hi kebutuhan masyarakat<br>dan dapat diandalkan                     | Ingat Baik) | 0 1<br>0 1                    | ○ 2<br>○ 2                        | 0 3<br>0 3                      |                            | n memilik<br>ndikator P<br>O 5<br>O 5                    | i pangkat<br>Perilaku Ke                       | rja<br>0 7<br>0 7                        | 8 ()                 | <ul><li>9</li><li>9</li></ul>                                     | ○ 10<br>○ 10         |
| ) Moh<br>No<br>Bero<br>1<br>2<br>3      | an untuk mengisi seluruh pe<br>Ukuran Keberha:<br>orientasi Pelayanan<br>Memahami dan memenu<br>Ramah, cekatan, solutif,<br>Melakukan perbaikan tia                              | Programmer Pelaksana<br>ain indikator dibawah ini. (o-Buruk, 10-Su<br>silan / Indikator Kinerja dan Target<br>hi kebutuhan masyarakat<br>dan dapat diandalkan<br>da henti         | Ingat Baik) | 0 1<br>0 1<br>0 1             | 0 2<br>0 2<br>0 2                 | ○ 3<br>○ 3<br>○ 3               | Belun<br>0 4<br>0 4<br>0 4 | n memilik<br>ndikator P<br>0 5<br>0 5<br>0 5             | i pangkat<br>Perilaku Ke<br>O 6<br>O 6         | rja<br>0 7<br>0 7<br>0 7                 | 8 ()<br>8 ()<br>8 () | <ul> <li>9</li> <li>9</li> <li>9</li> <li>9</li> <li>9</li> </ul> | ○ 10<br>○ 10<br>○ 10 |
| ) Moh<br>No<br>Bero<br>1<br>2<br>3<br>4 | on untuk mengisi seluruh pi<br>Ukuran Keberhar<br>orientasi Pelayanan<br>Memahami dan memenu.<br>Ramah, cekatan, solutif,<br>Melakukan perbaikan tia<br>Ekspektasi Khusua Pimpin | Programmer Pelaksana<br>ain indikator dibawah ini. (0-Buruk, 10-Su<br>silan / Indikator Kinerja dan Target<br>hi kebutuhan masyarakat<br>dan dapat diandalkan<br>da henti<br>ioon | Ingat Baik) | 0 1<br>0 1<br>0 1<br>Input ek | O 2<br>O 2<br>O 2<br>spektasi khu | ○ 3<br>○ 3<br>○ 3<br>Isus pimpi | Belun                      | n memilik<br>ndikator P<br>0 5<br>0 5<br>0 5<br>kosongka | ti pangkat<br>terilaku Ke<br>0 6<br>0 6<br>0 6 | rja<br>0 7<br>0 7<br>0 7<br>0 7<br>k ada | 8 ()<br>8 ()<br>8 () | <ul> <li>9</li> <li>9</li> <li>9</li> <li>9</li> </ul>            | ○ 10 ○ 10 ○ 10       |

Gambar 7 Halaman penilaian tenaga pendidik

Setelah seleasi melakukan penilaian, koordinator dapat melakukan penyimpanan dengan mengklik tombol simpan yang berada pada pojok kanan atas.

Koordinator juga memiliki kelebihan untuk melihat rangkuman ekspektasi pimpinan dengan cara mengklik tombol "ekspektasi pimpinan".

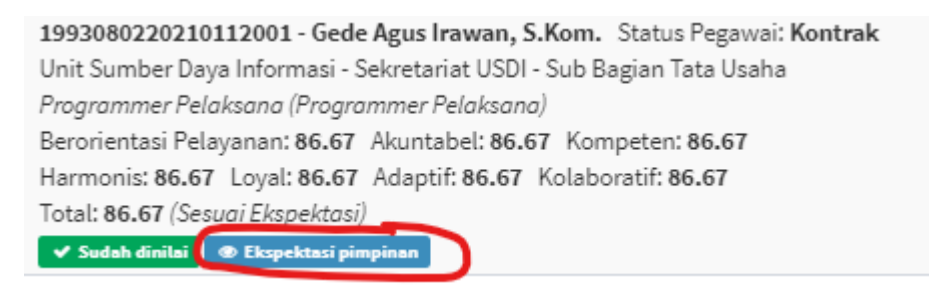

Gambar 8 Nilai dan tombol ekspektasi pimpinan

Lalu akan muncul jendela pop-up untuk menampilkan ekspektasi khusus pimpinan yang akan berisi keterangan dari koordinator ataupun pimpinan kepada tenaga pendidik yang bersangkutan. Apabila kosong nantinya akan ditampilkan kosong, apabila berisi keterangan maka akan ditampilkan sesuai yang ditulis oleh koordinator unit.

| ektasi Pimpinan        | ×                                                                                                    |
|------------------------|----------------------------------------------------------------------------------------------------|
| Indikator Kinerja      | Ekspektasi Khusus Pimpinan                                                                                                    |
| Berorientasi Pelayanan |                                                                                                    |
| Akuntabel              |                                                                                                    |
| Kompeten               |                                                                                                    |
| Harmonis               |                                                                                                    |
| Loyal                  |                                                                                                    |
| Adaptif                |                                                                                                    |
| Kolaboratif            |                                                                                                    |
|                        | Indikator Kinerja       Indikator Kinerja       Berorientasi Pelayanan       Akuntabel       Kompeten       Harmonis       Loyal       Adaptif       Kolaboratif |

| Gambar 9                                | Pop-up  | ekspektasi | pimpinan      | iika kosong | 7 |
|-----------------------------------------|---------|------------|---------------|-------------|---|
| 000000000000000000000000000000000000000 | - op np | enspenner  | princprincer. | 1000000     | • |

| ١o | Indikator Kinerja      | Ekspektasi Khusus Pimpinan |  |
|----|------------------------|----------------------------|--|
| 1  | Berorientasi Pelayanan | ✓ Sudah baik dan sesuai    |  |
| 2  | Akuntabel              | ✓ Sudah baik dan sesuai    |  |
| 3  | Kompeten               | ✓ Sudah baik dan sesuai    |  |
| 4  | Harmonis               | ✓ Sudah baik dan sesuai    |  |
| 5  | Loyal                  | ✓ Sudah baik dan sesuai    |  |
| 6  | Adaptif                | ✓ Sudah baik dan sesuai    |  |
| 7  | Kolaboratif            | ✓ Sudah baik dan sesuai    |  |

Gambar 10 Pop-up ekspektasi pimpinan dengan keterangan

### 3. Penilaian Antara Sesama Tenaga Pendidik

Untuk penilaian sesama sikap dan perilaku sesama tenaga pendidik, sudah terlebih dahulu ditentukan tenaga pendidik siapa menilai siapa oleh koordinator masing-masing unit. Jadi tenaga pendidik hanya tinggal menilai rekan sejawat dan atasan yang sudah dipilihkan.

Menu dapat diakses dengan memilih penilaian pada menu navigasi dibagian kiri.

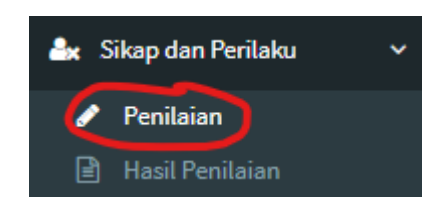

Gambar 11 Menu navigasi penilaian

Kemudian akan diarahkan ke halaman penilaian yang pertama diminta untuk memilih tenaga pendidik yang akan dinilai.

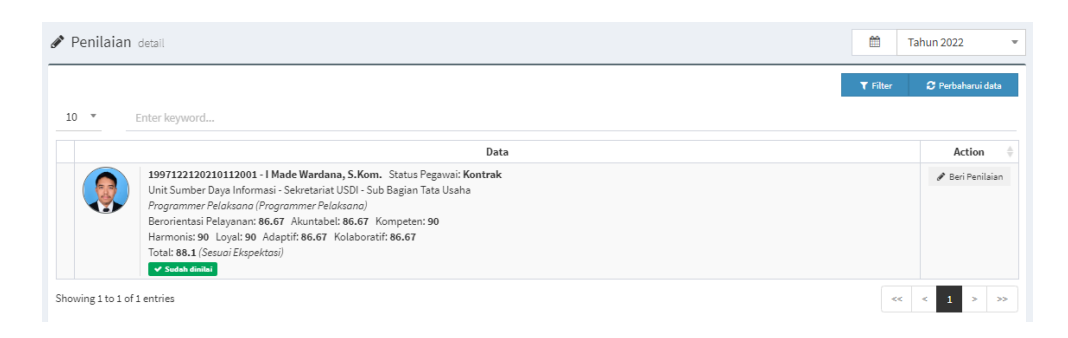

Gambar 12 Halaman penilaian tenaga pendidik

Kemudian tenaga pendidik dapat mengklik tombol beri penilaian.

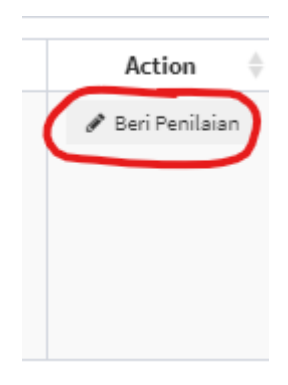

Gambar 13 Tombol beri penilaian

Lalu akan tampil halaman untuk memberikan nilai

| Pen                               | <b>ilaian</b> detail                                                                                                    |                                                                                                    |            |                   |                   |                   |                             |                                              |                         |                           |                      | <b>Ш</b> 1        | ahun 2022                                        |
|-----------------------------------|----------------------------------------------------------------------------------------------------|----------------------------------------------------------------------------------------------------|------------|-------------------|-------------------|-------------------|-----------------------------|----------------------------------------------|-------------------------|---------------------------|----------------------|-------------------|--------------------------------------------------|
| Beril                             | kan Nilai Sikap dan P                                                                                                    | erilaku                                                                                                    |            |                   |                   |                   |                             |                                              |                         |                           |                      | 🖹 Simp            | oan 🥱 Kemba                                      |
| lden                              | titas Tenaga Kependid                                                                                                    | ikan                                                                                                    |            |                   |                   |                   |                             |                                              |                         |                           |                      |                   |                                                  |
|                                   |                                                                                                    | NIP/NIK                                                                                                    | Nama       |                   |                   |                   |                             |                                              |                         |                           | Status               | Tendik            |                                                  |
|                                   |                                                                                                    | 1997122120210112001                                                                                                    | I Made     | Wardana,          | S.Kom.            |                   |                             |                                              |                         |                           | Kon                  | trak              |                                                  |
|                                   | 00                                                                                                    | Unit                                                                                                    |            | Sub U             | nit               |                   |                             |                                              |                         | Sub Sub Un                | it                   |                   |                                                  |
|                                   | )ě/                                                                                                    | Unit Sumber Daya Informasi                                                                                                    |            | Se                | kretariat L       | ISDI              |                             |                                              |                         | Sub Bag                   | gian Tata L          | Jsaha             |                                                  |
|                                   |                                                                                                    | Jabatan                                                                                                    |            |                   |                   |                   | Pangkat                     |                                              |                         |                           |                      |                   |                                                  |
|                                   |                                                                                                    |                                                                                                    |            |                   |                   |                   |                             |                                              |                         |                           |                      |                   |                                                  |
|                                   |                                                                                                    | Programmer Pelaksana                                                                                                    |            |                   |                   |                   | Belur                       | n memilik                                    | i pangkat               |                           |                      |                   |                                                  |
| Moha<br>No                        | on untuk mengisi seluru<br>Ukuran Kebe                                                                                                    | Programmer Pelaksana<br>Ih poin indikator dibawah ini. (0=Buruk, 10=San<br>rhasilan / Indikator Kinerja dan Target                                                                               | ngat Baik) |                   |                   |                   | Belur                       | n memilik<br>ndikator P                      | i pangkat<br>erilaku Ke | erja                      |                      |                   |                                                  |
| <i>Moha</i><br>No<br>Bero         | on untuk mengisi seluru<br>Ukuran Kebe<br>rientasi Pelayanan                                                                              | Programmer Pelaksana<br>Ih poin indikator dibawah ini. (0=Buruk, 10=San<br>rhasilan / Indikator Kinerja dan Target                                                                               | ngat Baik) |                   |                   |                   | Belur                       | n memilik<br>ndikator P                      | i pangkat<br>erilaku Ke | erja                      |                      |                   |                                                  |
| Moho<br>No<br>Bero<br>1           | on untuk mengisi seluru<br>Ukuran Kebe<br>rientasi Pelayanan<br>Memahami dan mem                                                          | Programmer Pelaksana<br>Ih poin indikatar dibawah ini. (0=Buruk, 10=Sari<br>rhasilan / Indikator Kinerja dan Target<br>nenuhi kebutuhan masyarakat                                               | ngat Baik) | 01                | O 2               | 03                | Belur<br>Ir                 | n memilik<br>ndikator P<br>⊖ 5               | i pangkat<br>erilaku Ke | erja<br>O 7               | 8                    | 0 9               | ○ 10                                             |
| Moho<br>No<br>Bero<br>1<br>2      | on untuk mengisi seluru<br>Ukuran Kebe<br>rientasi Pelayanan<br>Memahami dan mem<br>Ramah, cekatan, solu                                  | Programmer Pelaksana<br>Ih poin indikatar dibawah ini: (0=Buruk, 10=San<br>rhasilan / Indikator Kinerja dan Target<br>menuhi kebutuhan masyarakat<br>utif, dan dapat diandalkan                  | ngat Baik) | ○ 1<br>○ 1        | ○ 2<br>○ 2        | ○ 3<br>○ 3        | Belur<br>Ir<br>() 4<br>() 4 | n memilik<br>ndikator P<br>O 5<br>O 5        | erilaku Ke              | erja<br>0 7<br>0 7        | 8 ()                 | O 9<br>@ 9        | ○ 10<br>○ 10                                     |
| Moho<br>No<br>Bero<br>1<br>2<br>3 | unutuk mengisi seluru<br>Ukuran Kebe<br>rientasi Pelayanan<br>Memahami dan men<br>Ramah, cekatan, solu<br>Melakukan perbaikan             | Programmer Pelaksana<br>Ih poin indikator dibawah ini. (0+Buruk, 10+Sor<br>rhasilan / Indikator Kinerja dan Target<br>nenuhi kebutuhan masyarakat<br>utif, dan dapat diandalkan<br>n tiada henti | ngat Baik) | ○ 1<br>○ 1<br>○ 1 | ○ 2<br>○ 2<br>○ 2 | ○ 3<br>○ 3<br>○ 3 | Belur<br>0 4<br>0 4<br>0 4  | n memilik<br>ndikator P<br>O 5<br>O 5<br>O 5 | erilaku Ke              | erja<br>0 7<br>0 7<br>0 7 | 8 ()<br>8 ()<br>8 () | ) 9<br>@ 9<br>@ 9 | <ul><li>○ 10</li><li>○ 10</li><li>○ 10</li></ul> |
| Moho<br>No<br>Bero<br>1<br>2<br>3 | on untuk mengisi seluru<br>Ukuran Kebe<br>rientasi Pelayanan<br>Memahami dan mem<br>Ramah, cekatan, solu<br>Melakukan perbaikan<br>atabel | Programmer Pelaksana<br>Ih poin indikator dibawah ini: (o+Buruk, 10-Son<br>rhasilan / Indikator Kinerja dan Target<br>nenuhi kebutuhan masyarakat<br>tif, dan dapat diandalkan<br>n tiada henti  | ngat Baik) | ○ 1<br>○ 1<br>○ 1 | ○ 2<br>○ 2<br>○ 2 | ○ 3<br>○ 3<br>○ 3 | Belur                       | n memilik<br>ndikator P<br>O 5<br>O 5<br>O 5 | erilaku Ke              | erja<br>0 7<br>0 7<br>0 7 | 8 ()<br>8 ()<br>8 () | ) 9<br>@ 9<br>@ 9 | <ul><li>○ 10</li><li>○ 10</li><li>○ 10</li></ul> |

Gambar 14 Halaman penilaian

Lalu tenaga pendidik dapat memberikan nilai sesuai dengan indikator yang ada. Apabila sudah tinggal mengklik tombol simpan pada bagian pojok kanan atas untuk melakukan proses penyimpanan. Nanti tenaga pendidik yang dinilai akan memiliki tanda sebagai berikut yang menandakan bahwa tenaga pendidik sudah dinilai oleh teman sejawat.

| Total: 88.1 (Ses | uai Ekspektasi) |
|------------------|-----------------|
| 🗸 Sudah dinilai  |                 |

Gambar 15 Penilaian teman sejawat

Untuk hasil penilaian dapat dilihat dengan cara memilih menu hasil penilaian yang berada pada menu navigasi bagian kiri.

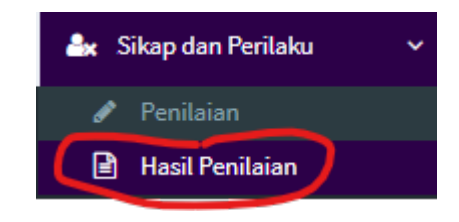

Gambar 16 Navigasi menu halaman penilaian

Nanti akan diarahkan ke halaman berikut.

| Hasil Penilaian        |                                                                                                    |              |                  |                        | 0            | Perbaharui data |  |
|------------------------|----------------------------------------------------------------------------------------------------|--------------|------------------|------------------------|--------------|-----------------|--|
| Identitas Tanaga Kanas | didikan                                                                                                    |              |                  |                        |              |                 |  |
|                        | NIP/NIK                                                                                                    | Nama         |                  |                        |              | Status Tendlk   |  |
|                        | 1993080220210112001                                                                                                    | Gede Agus Ir | rawan, S.Kom.    |                        |              | Kontrak         |  |
| 00                     | Unit                                                                                                    |              | Sub Unit         |                        | Sub Sub Unit |                 |  |
| -                      | Unit Sumber Daya Informasi                                                                                                    |              | Sekretariat USDI |                        | Sub Bagian   | Tata Usaha      |  |
|                        | Jabatan                                                                                                    |              |                  | Pangkat                |              |                 |  |
|                        |                                                                                                    |              |                  |                        |              |                 |  |
| 📽 Detail Penilai Anda  | Programmer Pelaksana                                                                                                    |              |                  | Belum memiliki pangkat |              |                 |  |
| 📽 Detail Penilai Anda  | Programmer Pelaksana                                                                                                    |              | Penilai          | Belum memiliki pangkat |              |                 |  |
|                        | Programmer Pelaksana  Potail yang Anda Nilai  d  Potail yang Anda Nilai  enilai 1 (Atasan Langsung)  9760592006011011 - I Gusti Putu Hendra Indrawan, S.T. anggal maniai : 30/06/2022 |              | Penilai          | Belum memiliki pangkat |              |                 |  |

Gambar 17 Halaman hasil penilaian

Pada halaman ini tenaga pendidik dapat melihat apakah sudah dinilai oleh teman sejawat dan juga apakah sudah dinilai oleh koordinator unit. Untuk nilai tidak akan ditampilkan.

## 4. Proses Cetak Rencana Hasil Kerja

Setelah penilaian selesai, tenaga pendidik dapat melakukan proses cetak rencana hasil kerja dengan mengakses menu navigasi bagian kiri dan memilih menu Cetak SKP.

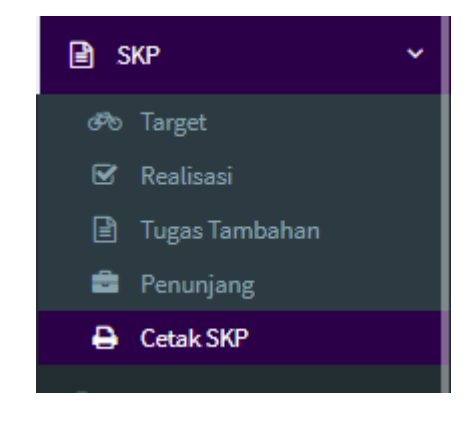

Gambar 18 Navigasi menu cetak SKP

Kemudian akan muncul halaman sebagai berikut

| 쓥         | Programmer F      | Pelaksana - USDI 👻 Drs. I Gusti Ngur                                                               |                                                                                      | Pejabat Penilai 🛛 🖺 Simpan Tangg |
|-----------|-------------------|----------------------------------------------------------------------------------------------------|--------------------------------------------------------------------------------------|----------------------------------|
|           |                   | iro Akademik, Kerjasama dan Hubungan<br>Jepala Biro <i>(Kepala Biro)</i>                           | мазуагакат                                                                           |                                  |
| 2         |                   | 96210091988031002 - Prof. Dr. Ir. I Ged<br>antor Pusat<br>Vakil Rektor Bidang Akademik Universitas | : Rai Maya Temaja, M.P., IPU.<br>Udayana                                             | Atasan Pejabat Penilai           |
| 🕯 lsi ter | mpat, tanggal dan | klik simpan *) /sian tempat dan tanggal mungkin saji                                               | s berbeda untuk setiap fakultasjunit kerja                                           |                                  |
| No        |                   | Ceta<br>PERIO                                                                                      | k RHK - Pendekatan Hasil Kerja Kualitatif<br>DE 01 JANUARI 2022 S/D 31 DESEMBER 2022 | Keterangan                       |
| 1         | Rencana Hasil     | Kerja                                                                                              |                                                                                      |                                  |
|           | Tempat            | Pilih opsi                                                                                         | Ŧ                                                                                    | [] Cetak                         |
|           | Tanggal           | Tanggal                                                                                            |                                                                                      |                                  |
| 2         | Evaluasi Hasil I  | Kerja                                                                                              |                                                                                      |                                  |
|           | Tempat            | Pilih opsi                                                                                         | *                                                                                    | Cetak                            |
|           | Tanggal           | Tanggal                                                                                            |                                                                                      |                                  |
| 3         | Halaman Depa      | n Dokumen Evaluasi Kinerja Pegawai                                                                 |                                                                                      |                                  |
|           | Tempat            | Pilih opsi                                                                                         | Ŧ                                                                                    | C Cetak                          |
|           | Tanggal           | Tanggal                                                                                            |                                                                                      |                                  |
|           |                   |                                                                                                    |                                                                                      |                                  |
|           |                   |                                                                                                    |                                                                                      |                                  |

Gambar 19 Halaman cetak rencana hasil kerja

Untuk mencetak rencana hasil kerja, silahkan memilih baris Rencana Hasil Kerja, kemudian isi tempat dan tanggal.

| 1 | Rencana Hasil Kerja |             |                                     |         |
|---|---------------------|-------------|-------------------------------------|---------|
|   | Tempat              | Pilih opsi  | v                                   | 🔁 Cetak |
|   | Tanggal             | Tanggal     |                                     |         |
|   |                     | (           | Gambar 20 Baris rencana hasil kerja |         |
|   | Temp                | at          | Pilih opsi                          |         |
|   | Tangg               | gal         |                                     |         |
|   | /aluasi             | Hasil Kerja | Jimbaran                            |         |
|   | Temp                | at          | Denpasar                            |         |

Gambar 21 Combo pemilihan tempat

|                  | Biro Ai               | α   |      | Jan | uary  | 2023 |    | 30 | ) Indra Kecapa, M.Ed.<br>asyarakat                 |
|------------------|-----------------------|-----|------|-----|-------|------|----|----|----------------------------------------------------|
|                  | Kepala                | Su  | Мо   | Tu  | We    | Th   | Fr | Sa |                                                    |
|                  | <b>19621</b><br>Kanto | 25  | 26   | 27  | 28    | 29   | 30 | 31 | Rai Maya Temaja, M.P., IF                          |
|                  | Wakil                 | 1   | 2    | 3   | 4     | 5    | 6  | 7  | Idayana                                            |
|                  |                       | 8   | 9    | 10  | 11    | 12   | 13 | 14 |                                                    |
| empat, tanggal o | lan klik :            | 15  | 16   | 17  | 18    | 19   | 20 | 21 | erbeda untuk setiap fakultas/unit ker              |
|                  |                       | 22  | 23   | 24  | 25    | 26   | 27 | 28 | RHK - Pendekatan Hasil<br>E 01 JANUARI 2022 S/D 3: |
| Rencana Ha       | sil Kerja             | 29  | 30   | 31  | 1     | 2    | 3  | 4  |                                                    |
| Tempat           |                       |     |      |     | Today | /    |    |    |                                                    |
| Tanggal          |                       | Tan | ggal |     |       |      |    |    |                                                    |

#### Gambar 22 Pemilihan tanggal

Setelah mengisi tempat dan tanggal, tenaga pendidik tinggal mengklik tombol cetak yang ada pada bagian kanan.

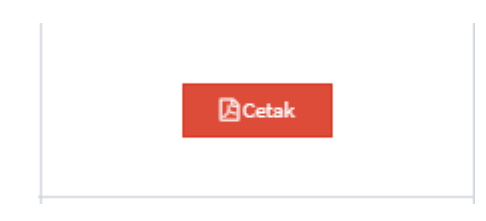

Gambar 23 Tombol cetak rencana hasil kerja

Lalu akan muncul hasil cetakan yang berada pada tab baru pada browser.

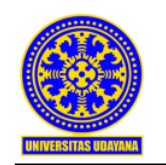

KEMENTERIAN PENDIDIKAN, KEBUDAYAAN, RISET, DAN TEKNOLOGI UNIVERSITAS UDAYANA

Alamat : Jalan Kampus Unud Bukit Jimbaran Badung Bali 80361 Telepon: (0361) 701954, 701797, Fax. (0361) 701907

Laman: www.unud.ac.id

#### SASARAN KINERJA PEGAWAI PENDEKATAN HASIL KERJA KUALITATIF BAGI PEJABAT ADMINISTRASI/FUNGSIONAL

| UNIVE | RSITAS UDAYANA        |                                                                             | PERI    | DDE PENILAIAN 01      | JANUARI 2022 SD 31 DESEMBER 2022                           |
|-------|-----------------------|-----------------------------------------------------------------------------|---------|-----------------------|------------------------------------------------------------|
| NO    | PE                    | GAWAI YANG DINILAI                                                          | NO      | PEJA                  | ABAT PENILAI KINERJA                                       |
| 1     | Nama                  | Gede Agus Irawan, S.Kom.                                                    | 1       | Nama                  | Drs. I Gusti Ngurah Indra Kecapa,<br>M.Ed.                 |
| 2     | NIK                   | 1993080220210112001                                                         | 2       | NIP                   | 196304201989021001                                         |
| 3     | Pangkat/<br>Gol.Ruang | Belum memiliki pangkat                                                      | 3       | Pangkat/<br>Gol.Ruang | IV/D - Pembina Utama Madya                                 |
| 4     | Jabatan               | Programmer Pelaksana                                                        | 4       | Jabatan               | Kepala Biro Akademik, Kerjasama<br>dan Hubungan Masyarakat |
| 5     | Unit Kerja            | Unit Sumber Daya Informasi -<br>Sekretariat USDI - Sub Bagian Tata<br>Usaha | 5       | Unit Kerja            | Biro Akademik, Kerjasama dan<br>Hubungan Masyarakat        |
| HASI  | L KERJA               |                                                                             |         |                       |                                                            |
| A. UT | АМА                   |                                                                             |         |                       |                                                            |
| 1     | Tercapainya kepua     | san layanan administrasi dalam bidang 1                                     | TIK dar | n pengaplikasiannya   | pada Univesitas Udayana (Penugasan                         |

Gambar 24 Hasil cetak

Lalu untuk penilaian sebelumnya akan muncul pada bagian perilaku kerja dan berisi keterangan ekspektasi khusus pimpinan yang telah diisi oleh koordinator unit sebelumnya.

| PERI | PERILAKU KERJA *                                                                                                    |                                                        |  |  |  |  |  |
|------|----------------------------------------------------------------------------------------------------|--------------------------------------------------------|--|--|--|--|--|
| 1    | Berorientasi Pelayanan                                                                                                    |                                                        |  |  |  |  |  |
|      | - Memahami dan memenuhi kebutuhan masyarakat<br>- Ramah, cekatan, solutif, dan dapat diandalkan<br>- Melakukan perbaikan tiada henti                                                                                                    | Ekspektasi Khusus Pimpinan:<br>- Sudah baik dan sesuai |  |  |  |  |  |
| 2    | Akuntabel                                                                                                    |                                                        |  |  |  |  |  |
|      | <ul> <li>Melaksanakan tugas dengan jujur, bertanggung jawab,</li> <li>cermat, disiplin, dan berintegritas tinggi</li> <li>Menggunakan kekayaan BMN secara bertanggung jawab,</li> <li>efektif, dan efisien</li> <li>Tidak menyalahgunakan kewenangan jabatan</li> </ul> | Ekspektasi Khusus Pimpinan:<br>- Sudah baik dan sesuai |  |  |  |  |  |

Gambar 25 Hasil cetak penilaian perialku kerja

## 5. Pembuatan Indikator Kinerja

Target indikator diisi oleh koordinator terlebih dahulu sebelum bisa dibuat atau diisi datanya oleh tenaga pendidik. Untuk menampilkan halaman tersebut pengguna yang memiliki wewenang untuk membuat indikator kinerja kegiatan dapat memilih pada menu navigasi pada bagian kiri, kemudian pilih SKP, lalu pilih target.

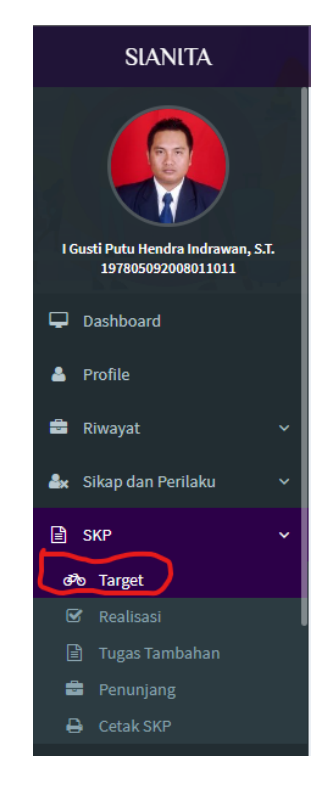

Gambar 26 Navigasi Target

Kemudian akan tampil halaman sebagai berikut yang mana merupakan tampilan halaman pengisian indikator kinerja.

| SIANITA                            | =           |                                                                 |                                                                                              |                                                       | -              |                            |                                | 🛔 l Gusti Putu He | andra Indrawan, S.T. (Tenaga Kependi | dikan) 🏦 🔿          |
|------------------------------------|-------------|-----------------------------------------------------------------|----------------------------------------------------------------------------------------------|-------------------------------------------------------|----------------|----------------------------|--------------------------------|-------------------|--------------------------------------|---------------------|
|                                    | ው SKP T     | Target detail                                                   |                                                                                              |                                                       |                |                            |                                |                   | 🗎 Tah                                | un 2022 👻           |
|                                    | 🕼 SKP Ta    | arget                                                           |                                                                                              |                                                       |                |                            |                                |                   |                                      | 🗬 Buka Kunci        |
| I Gusti Putu Hendra Indrawan, S.T. | & Identita  | as Tenaga Kependidikan                                          |                                                                                              |                                                       |                |                            |                                |                   |                                      |                     |
| 197805092008011011                 |             |                                                                 | NIP/NIK                                                                                      | Nama                                                  |                |                            |                                |                   | Status Tendik                        |                     |
| Dashboard                          |             |                                                                 | 197805092008011011                                                                           | I Gus                                                 | iti Putu He    | andra Indrawan, S.T.       |                                |                   | Tetap                                |                     |
|                                    | 1           |                                                                 | Unit                                                                                         |                                                       |                | Sub Unit                   |                                | Sub Sub Unit      |                                      |                     |
| 📥 Profile                          |             |                                                                 | Unit Sumber Daya Informasi                                                                   |                                                       |                | Sekretariat USDI           |                                | Sub Bagian Ta     | ita Usaha                            |                     |
| 🚔 Riwayat 🗸 🗸                      | 326         | N THE                                                           | labatan                                                                                      |                                                       |                | Jahatan *                  |                                | Panekat           |                                      |                     |
|                                    |             |                                                                 | Sub Koordinator                                                                              |                                                       |                | Pranata Komputer Ahli Muda |                                | III/D - Penata    | Tk. I                                |                     |
| 📾 Sikap dan Penlaku 🔍              |             |                                                                 |                                                                                              |                                                       |                |                            |                                |                   |                                      |                     |
| 🗈 ske 🗸 🗸                          | 🖀 Sasara    | an Target Kinerja Pimpinan 1,180 m                              | enurut anda data elibewah bukan atasan anda, mohon hub bo                                    | agian SDM Rektorat                                    |                |                            |                                |                   |                                      |                     |
| dPb Target                         | No          | -                                                               |                                                                                              | Info Pejabat denga                                    | an Sasarar     | n Target Kinerja           |                                |                   | Keterangan                           |                     |
| 🗑 Realisasi                        | 1           | 196408071992<br>Kantor Pusat                                    | 031002 - Prof. Dr. Ir. I Nyoman Gde Antara                                                   | i, M.Eng., IPU.                                       |                |                            |                                |                   | Sasaran Target Kinerja               |                     |
| 🗈 Tugas Tambahan                   |             | Rektor Univers                                                  | itas Udayana                                                                                 |                                                       |                |                            |                                |                   |                                      |                     |
| 🚔 Penunjang                        | dh Detail   | l Islan Indikator Kineria Keelatan                              |                                                                                              |                                                       |                |                            |                                |                   | _                                    | Treat Vold/Technoci |
| 🖨 Cetak SKP                        | *) Indikati | or Kinerja Keglatan yang telah dip                              | ilih oleh bawahan sebagai Sasaran Keglatar                                                   | ı tidak dapat dihapus.                                |                |                            |                                |                   |                                      |                     |
| 🝸 Kompetensi SDM 🗸 🗸               | No          | Sasaran Ke                                                      | giatan (Rencana Hasil Kerja Pimpinan yar                                                     | ng Diintervensi)                                      |                | Ind                        | ikator Kinerja Kegiatan (Renca | na Hasil Kerja)   |                                      | 00                  |
|                                    | 1           | (IKU 1.1) Persentase lulusan S                                  | 1 dan D4/D3/D2 yang berhasil mendapat pe                                                     | ekerjaan, melanjutkan stud                            | li atau        |                            |                                |                   |                                      |                     |
| 💩 Verifikasi 🗸 🗸                   |             | menjadi wiraswasta<br>Target : 60 %                             |                                                                                              |                                                       |                |                            |                                |                   |                                      |                     |
| 🖾 Remunerasi 🗸 🗸                   |             |                                                                 |                                                                                              | 🔒 Te                                                  | erkunci        |                            |                                |                   |                                      |                     |
| 🖌 Analisa Bahan Kinaria 🗸          | 2           | [IKU 1.2] Persentase mahasisi                                   | va S1 dan D4/D3/D2 yang menghabiskan pa                                                      | ling sedikit 20 (dua puluh):                          | sks di         |                            |                                |                   |                                      |                     |
| a vitalità occantonella            |             | luar kampus, atau meraih pre                                    | stasi paling rendah tingkat nasional                                                         |                                                       |                |                            |                                |                   |                                      |                     |
|                                    |             | Target: 20 %                                                    |                                                                                              |                                                       |                |                            |                                |                   |                                      |                     |
|                                    |             |                                                                 |                                                                                              | <b>#</b> 1e                                           | and and        |                            |                                |                   |                                      |                     |
|                                    | 3           | [IKU 2.1] Persentase dosen ya<br>(QS100 by subject), bekerja se | ng berkegiatan tridarma di kampus lain, di i<br>abagai praktisi di dunia industri, atau memb | QS100 berdasarkan bidang<br>sina mahasiswa yang berha | ; ilmu<br>Isil |                            |                                |                   |                                      |                     |
|                                    |             | meraih prestasi paling rendah                                   | tingkat nasional dalam 5 (lima)                                                              |                                                       |                |                            |                                |                   |                                      |                     |
|                                    |             | larget: 20 %                                                    |                                                                                              |                                                       |                |                            |                                |                   |                                      |                     |

Gambar 27 Halaman pengisian target

Kemudian pengguna mengisi indikator yang mana sasaran kegiatan ini sudah dibuat terlebih dahulu oleh Rektor Universitas Udayana. Pengguna tinggal mengisi indikator kinerja kegiatan yang bersesuaian.

| 9  | [IKU 4.1] Rata-rata serapan anggaran unit kerja minimal sebesar 94%<br>Target : 98 %                       |          | <ul> <li>Tercapainya perencanaan anggaran serta serapan anggaran unit kerja</li> </ul>                                | 🗎 Terkunci |
|----|----------------------------------------------------------------------------------------------------|----------|----------------------------------------------------------------------------------------------------|------------|
|    | •                                                                                                    | Terkunci | <ul> <li>Terlaksananya proses administrasi perencanaan pengadaan serta persiapan pengadaan sesual anggaran</li> </ul> | 🗎 Terkunci |
| 10 | [IKU 4.2] Persentase penerimaan PNBP di luar UKT minimal sebesar 20%<br>Target : 20 %                      |          |                                                                                                    |            |
|    | •                                                                                                    | Terkunci |                                                                                                    |            |
| 11 | [IKU 5.1] Rata-rata predikat SAKIP Satker minimal BB<br>Target : A Predikat                                |          |                                                                                                    |            |
|    | •                                                                                                    | Terkunci |                                                                                                    |            |
| 12 | [IKU 5.2] Rata-rata nilai Kinerja Anggaran atas Pelaksanaan RKA-K/L Satker minimal 80<br>Target : 80 Nilai |          |                                                                                                    |            |
|    | •                                                                                                    | Terkunci |                                                                                                    |            |
| 13 | [K 6.1] Persentase sarana prasarana yang memenuhi standar pelayanan minimal<br>Target :                    |          | Tercapainya persentase sarana prasarana yang memenuhi standar pelayanan minimal dalam bidang umum dan TIK             | 🖨 Terkunci |
|    | <u>۵</u>                                                                                                   | Terkunci |                                                                                                    |            |
| 14 | [K 6.2] Jumlah kerjasama dalam dan luar negeri<br>Target :                                                 |          |                                                                                                    |            |
|    | •                                                                                                    | Terkunci |                                                                                                    |            |
| 15 | [K 6.3] Jumlah publikasi ilmiah pada jurnal bereputasi<br>Target :                                         |          |                                                                                                    |            |
|    | •                                                                                                    | Terkunci |                                                                                                    |            |
| 16 | (K 6.4) Jumlah pusat unggulan<br>Target :                                                                  |          |                                                                                                    |            |
|    | <u>۹</u>                                                                                                   | Terkunci |                                                                                                    |            |
| 17 | [K 7.1] Tingkat kepuasan layanan administrasi Universitas Udayana<br>Target :                              |          | Tercapainya kepuasan layanan administrasi dalam bidang TIK dan pengaplikasiannya pada Univesitas Udayana              | 🔒 Terkunci |
|    | <u> </u>                                                                                                   | Terkunci |                                                                                                    |            |
|    |                                                                                                    |          |                                                                                                    |            |

#### Gambar 28 Kolom penginputan target

Apabila sudah selesai, pengguna dapat melakukan proses kunci yang mana berada pada bagian pojok kanan atas dibawah dari combo pilihan tahun periode.

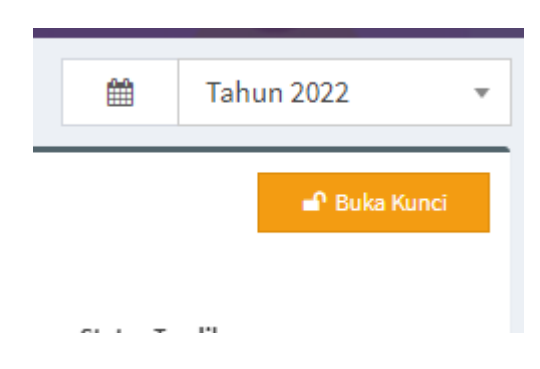

Gambar 29 Tombol Kunci untuk menyimpan

Setelah terkunci, indikator ini akan tampil pada pengisian target oleh tenaga pendidik yang berada pada unit yang bersesuaian.

## 6. Pengisian Indikator Kinerja Oleh Tenaga Pendidik

Setelah indikator kinerja diberikan oleh koordinator pada masing-masing unit, tenaga pendidik yang berada dibawah unit terserbut harus mengisi indikator kinerja yang bersesuaian dengan tugas dan kinerja masing-masing. Untuk menampilkan halaman pengisian indikator kinerja, pengguna yang dalam hal ini adalah tenaga pendidik dapat melihat menu navigasi pada bagian kiri kemudian pilih SKP, lalu target.

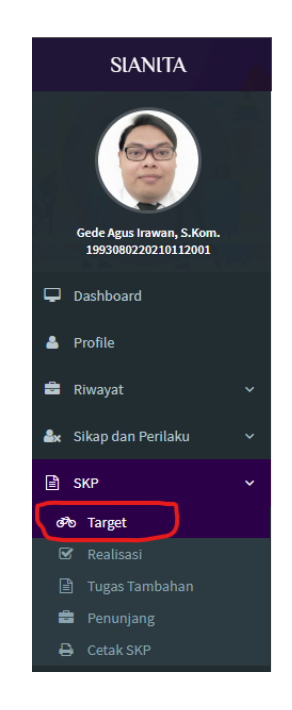

Gambar 30 Navigasi Tendik untuk Target

Kemudian akan tampil halaman sebagai berikut.

| ຈ SKP Ta                  | rget detail                                                                                                    |                                                                                                    |                           |                        |                        |                | m                      | Tahun 2022                 |
|---------------------------|----------------------------------------------------------------------------------------------------|----------------------------------------------------------------------------------------------------|---------------------------|------------------------|------------------------|----------------|------------------------|----------------------------|
| 🖲 SKP Targ                | et                                                                                                    |                                                                                                    |                           |                        |                        |                |                        |                            |
| & Idantitae               | Tenada Kenendidikan                                                                                                   |                                                                                                    |                           |                        |                        |                |                        |                            |
| luentitas                 |                                                                                                    | NIP/NIK                                                                                                    | Nama                      |                        |                        |                | Status Tendik          |                            |
| 6                         |                                                                                                    | 1993080220210112001                                                                                                    | Gede Agus Ira             | wan, S.Kom.            |                        |                | Kontrak                |                            |
| 0                         |                                                                                                    | Unit                                                                                                    |                           | Sub Unit               |                        | Sub Sub Unit   |                        |                            |
| 1                         | -                                                                                                    | Unit Sumber Daya Informasi                                                                                                    |                           | Sekretariat USDI       |                        | Sub Bagian Ta  | ata Usaha              |                            |
|                           |                                                                                                    | Jabatan                                                                                                    |                           |                        | Pangkat                |                |                        |                            |
|                           |                                                                                                    | Programmer Pelaksana                                                                                                    |                           |                        | Belum memiliki pangkat |                |                        |                            |
| <b>åså</b> Morifikati     | ar Target Indikator Kineria dan                                                                                       | Paslinari num                                                                                                    | - 00/ 0-14-14             |                        |                        |                |                        |                            |
| No                        | n ranges, monkator kinerja, dan                                                                                       | Info Veri                                                                                                    | fikator Target, Indikator | Kineria, dan Realisasi |                        |                | Keteran                | gan                        |
| 1                         | Unit Sumber Da<br>Sub Koordinato                                                                                      | 011011 - I Gusti Putu Hendra Indrawan, S.T.<br>aya Informasi - Sekretariat USDI - Sub Bagian Tata Usa<br>w (Sub Koordinator)  | aha                       |                        |                        |                | Verifikator            |                            |
| 📽 Sasaran                 | Target Kinerja Pimpinan 🤊 Jiko me                                                                                     | enurut anda data dibawah bukan atasan anda, mahan hub bagian SDM Rek                                                          | torat                     |                        |                        |                |                        |                            |
| No                        |                                                                                                    | Inf                                                                                                    | io Pejabat dengan Sasara  | n Target Kinerja       |                        |                | Keteran                | gan                        |
| 1                         | Unit Sumber Da<br>Sub Koordinato                                                                                      | 011011 - I Gusti Putu Hendra Indrawan, S.T.<br>aya Informasi - Sekretariat USDI - Sub Bagian Tata Usa<br>ar (Sub Koordinator) | aha                       |                        |                        |                | Sasaran Target Kinerja |                            |
| 6% Targe                  | t 👍 Indikator Kinerja                                                                                                 |                                                                                                    |                           |                        |                        |                |                        |                            |
| ළුර Mappi<br>*) Pilih Sos | ng Indikator Kinerja Kegiatan<br>aran Kegiatan yang sesuai deng                                                       | gan Indikator Kinerja Kegiatan anda.                                                                                          |                           |                        |                        |                | I                      | ✓ Indikator Valid/Terkunci |
| No                        | No Sasaran Keglatan (Rencana Hasil Kerja Pimpinan yang Diintervensi) Indikator Kinerja Keglatan (Rencana Hasil Kerja) |                                                                                                    |                           |                        |                        | 0 <sup>0</sup> |                        |                            |
| 1                         | Tercapainya perencanaan ar                                                                                            | nggaran serta serapan anggaran unit kerja                                                                                     |                           |                        |                        |                |                        |                            |
|                           |                                                                                                    |                                                                                                    | Cerkunci                  |                        |                        |                |                        |                            |
| 2                         | Tercapainya persentase sara<br>umum dan TIK                                                                           | ina prasarana yang memenuhi standar pelayanan mii                                                                             | nimal dalam bidang        |                        |                        |                |                        |                            |

Gambar 31 Halaman pengisian Target

Kemudian dapat dilihat pada tab dibawahnya ada target dan indikator kinerja. Tenaga pendidik memilih tab indikator kinerja untuk melakukan pengisian.

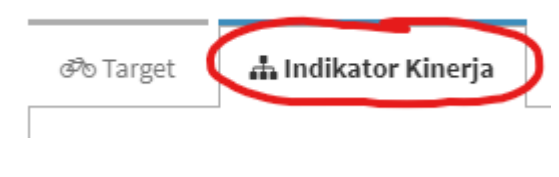

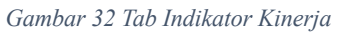

Lalu tenaga pendidik bisa mengisi dengan cara memilih indikator kinerja yang bersesuaian dengan rencana hasil kerja yang telah dibuat sebelumnya. Dengan memilih rencana hasil kerja sesuai dengan kolom sasaran kegiatan.

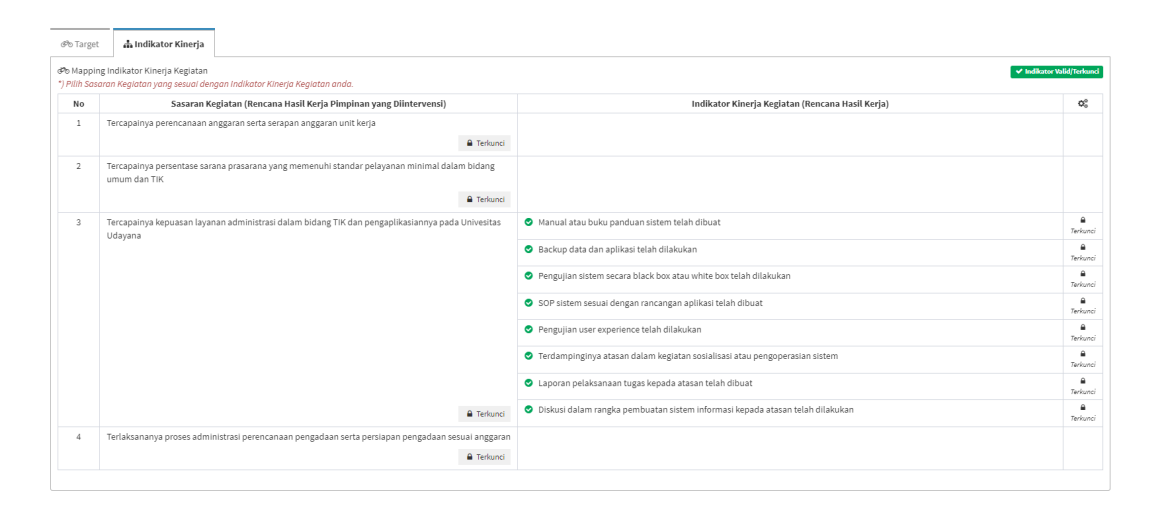

Gambar 33 Pengisian Indikator Kinerja

Apabila sudah nanti dipojok kanan atas akan ada tombol kirim untuk dilakukan verifikasi yang mana koordinator unit yang nantinya akan melakukan proses verifikasi kepada tenaga pendidik yang berada pada unit tersebut. Contoh diatas adalah status yang sudah diverifikasi oleh koordinator unit.

## 7. Proses Verifikasi Indikator Kinerja Oleh Koordinator Unit

Setelah indikator kinerja diisi oleh tenaga pendidik dan sudah dilakukan proses kirim untuk dilakukannya evaluasi, maka koordinator unit dapat melakukan proses verifikasi apakah yang dikirim oleh tenaga pendidik yang bersangkutan sudah sesuai dengan sasaran maupun indikator kinerja yang diisikan. Hal ini dapat dilakukan dengan mengakses halaman verifikasi dengan cara mengklik verifikasi kemudian pilih verif target pada menu navigasi pada bagian kiri halaman.

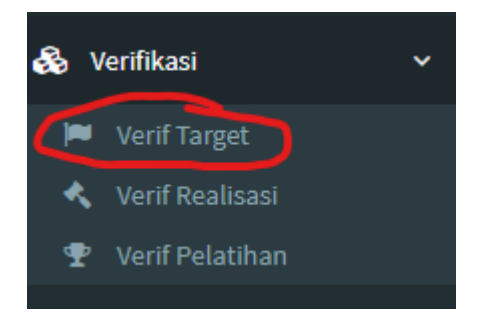

Gambar 34 Menu Navigasi Verif Target

Kemudian akan muncul tampilan halaman sebagai berikut.

| 🗖 Verifikasi 1      | Target detail                                                                                                    | Ê        | Tahun 2022 🔹      |
|---------------------|----------------------------------------------------------------------------------------------------|----------|-------------------|
|                     |                                                                                                    | ▼ Filter | 🗢 Perbaharui data |
| 10 • ge             | de agus irawan Data 1993080220210112001 - Gede Agus Irawan, S.Kom, Status Pegawai: Kontrak                           |          | Action            |
|                     | Unit Sumber Daya Informasi - Sekretariat USDI - Sub Bagian Tata Usaha<br>Programmer Pelaksana (Programmer Pelaksana) |          | y Detail          |
| Showing 1 to 1 of : | 1 entries                                                                                                    | ~        | < < 1 > >>        |

Gambar 35 Tampilan Pemilihan Tenaga Pendidik

Kemudian klik pada bagian detail untuk melihat detail indikator yang telah diisikan oleh tenaga pendidik. Kemudian pastikan sudah memilih tab Indikator Kinerja untuk melihat indikator kinerja yang diisikan oleh tenaga pendidik.

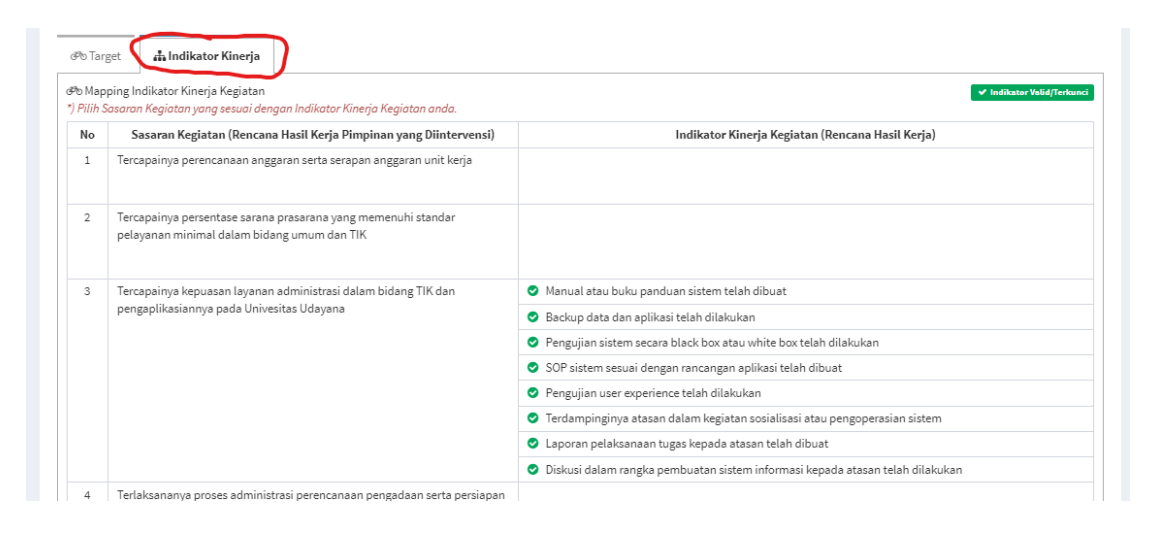

Gambar 36 Tab Indikator Kinerja pada Verifikasi

Apabila sudah sesuai dapat klik valid pada bagian pojok kanan atas yang nantinya akan mengunci indikator dan menampilkan status valid seperti yang terlihat pada Gambar 36. Setelah verifikasi selesai, tenaga pendidik dapat melakukan pengisian realisasi sesuai dengan indiaktor yang telah diisikan sebelumnya.

## 8. Pengisian Realisasi Indikator Kinerja

Setelah diverifikasi oleh koordinator pada unit dimana tenaga pendidik bertugas, maka tenaga pendidik dapat melakukan pengisian realisasi dari indikator kinerja tersebut. Pertama tenaga pendidik mengakses menu realisasi pada SIANITA dengan memilih menu navigasi pada bagian kiri, pilih SKP kemudian pilih Realisasi.

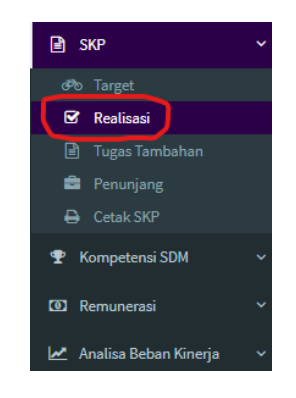

Gambar 37 Menu Navigasi Realisasi

Kemudian tenaga pendidik akan diarahkan ke halaman realisasi sebagai berikut.

| Realisasi detail                                                                                                    |                                                                                                    |                                                                                       |                                      |                                 |                                         |                                                  |                             |                           |                              |                               |                                                                                                    |                                                                                                |                                |                            |                             |                                                                                                    |                                                                                                    |       |
|----------------------------------------------------------------------------------------------------|----------------------------------------------------------------------------------------------------|---------------------------------------------------------------------------------------|--------------------------------------|---------------------------------|-----------------------------------------|--------------------------------------------------|-----------------------------|---------------------------|------------------------------|-------------------------------|----------------------------------------------------------------------------------------------------|------------------------------------------------------------------------------------------------|--------------------------------|----------------------------|-----------------------------|----------------------------------------------------------------------------------------------------|----------------------------------------------------------------------------------------------------|-------|
| 🛗 Rekap Realisasi                                                                                                    | *                                                                                                    |                                                                                       |                                      |                                 |                                         |                                                  |                             |                           |                              |                               |                                                                                                    |                                                                                                |                                |                            |                             |                                                                                                    |                                                                                                    | 9 Sin |
| Identitas Tenaga Kependid                                                                                                    | dikan                                                                                                    |                                                                                       |                                      |                                 |                                         |                                                  |                             |                           |                              |                               |                                                                                                    |                                                                                                |                                |                            |                             |                                                                                                    |                                                                                                    |       |
|                                                                                                    |                                                                                                    | NIP/NIK                                                                               | Nam                                  | na                              |                                         |                                                  |                             |                           |                              |                               |                                                                                                    | Sta                                                                                            | atus Tendik                    |                            |                             |                                                                                                    |                                                                                                    |       |
|                                                                                                    |                                                                                                    | 1993080220210112001                                                                   | G                                    | Sede Agus Irawan, S.Kom.        | awan, S.Kom.                            |                                                  |                             |                           |                              |                               |                                                                                                    | Kontrak                                                                                        |                                |                            |                             |                                                                                                    |                                                                                                    |       |
|                                                                                                    |                                                                                                    | Unit                                                                                  |                                      | Sub Unit                        | Sub Unit                                |                                                  |                             |                           | Sub S                        | iub Unit                      |                                                                                                    |                                                                                                |                                |                            |                             |                                                                                                    |                                                                                                    |       |
| -                                                                                                    |                                                                                                    | Unit Sumber Daya Informasi                                                            |                                      | Sekretari                       | at USDI                                 |                                                  |                             |                           |                              | Su                            | ib Bagian                                                                                          | Tata Usal                                                                                      | ha                             |                            |                             |                                                                                                    |                                                                                                    |       |
| -                                                                                                    |                                                                                                    | Jahatan                                                                               |                                      |                                 | Panekat                                 |                                                  |                             |                           |                              |                               |                                                                                                    |                                                                                                |                                |                            |                             |                                                                                                    |                                                                                                    |       |
|                                                                                                    |                                                                                                    | Programmer Pelaksana                                                                  |                                      |                                 |                                         | Belum                                            | memilik                     | i pangkat                 |                              |                               |                                                                                                    |                                                                                                |                                |                            |                             |                                                                                                    |                                                                                                    |       |
|                                                                                                    |                                                                                                    |                                                                                       |                                      |                                 |                                         |                                                  |                             |                           |                              |                               |                                                                                                    |                                                                                                |                                |                            |                             |                                                                                                    |                                                                                                    |       |
| /erifikator Target, Realisa                                                                                                    | si, Indikator Kinerja, d                                                                                                    | an Bukti Dukung "Jilia menurut anda data dibawah sa                                   | slah, mahan hub bagian SDIV Rektoror |                                 |                                         |                                                  |                             |                           |                              |                               |                                                                                                    |                                                                                                |                                |                            |                             |                                                                                                    |                                                                                                    |       |
| No                                                                                                    |                                                                                                    |                                                                                       | Info Verifikator Target, Rea         | alisasi, Indikator Kinerja, dan | Bukti Dukung                            |                                                  |                             |                           |                              |                               |                                                                                                    |                                                                                                |                                |                            | Keterai                     | ngan                                                                                                    |                                                                                                    |       |
|                                                                                                    |                                                                                                    |                                                                                       |                                      |                                 |                                         |                                                  |                             |                           |                              |                               |                                                                                                    |                                                                                                |                                |                            |                             |                                                                                                    |                                                                                                    |       |
| Detail Isian Realisasi<br>ila anda ada mutasi jabat<br>uantitas realisasi tidak bo                                                                                                    | tan, selesaikan dahulu<br>Jeh melebihi 150% dai                                                                                                    | input realisasi dan divalidasi atasan, kemudi<br>ri target                            | ian baru mengupdate riwayat          | ıt jabatan                      |                                         |                                                  |                             |                           |                              |                               |                                                                                                    |                                                                                                |                                |                            |                             |                                                                                                    |                                                                                                    |       |
| Detail Isian Realisasi<br>Ila anda ada mutasi jabat<br>yantitas realisasi tidak bo                                                                                                    | tan, selesaikan dahulu<br>Jieh melebihi 150% dai                                                                                                    | input realisasi dan divalidasi atasan, kemudi<br>ri target<br>Uralan                  | ian baru mengupdate riwayat          | st jabatan                      | Target 1 Tahun                          | Jan                                              | Feb                         | Маг                       | Apr                          | Mei                           | Jun                                                                                                | Jut                                                                                            | Agu                            | Sep                        | Okt                         | Nov                                                                                                    | Des                                                                                                    |       |
| Detail Isian Realisasi<br>la anda ada mutasi jabat<br>yantitas realisasi tidak bo<br>Programmer Pelaksana (<br>Membuat manual atua                                                                                                    | tan, selesaikan dahulu<br>oleh melebihi 150% dai<br>(Programmer Pelaksana)<br>• buku panduan sistem                                                                                                    | input realisasi dan divalidasi atasan, kemudi<br>i target<br>Uralan                   | ian baru mengupdate riwayat          | ıt jabatan                      | Target 1 Tahun                          | Jan                                              | Feb                         | Mar                       | Apr                          | Mel                           | Jun                                                                                                | Jut                                                                                            | Agu                            | Sep                        | Okt                         | Nov                                                                                                    | Des                                                                                                    |       |
| Detail Isian Realisasi<br>Ila anda ada mutasi jabat<br>yantitas realisosi tidak ba<br>Programmer Pelaksara /<br>Membuat manual atau<br>SKR                                                                                                    | tan, selesaikan dahulu<br>oleh melebihi 150% dai<br>(Programmer Pelakaana)<br>i buku panduan sistem<br>: 1500 menit                                                                                                    | input realisasi dan divalidasi atasan, kemudi<br>i target<br>Uralan                   | ian baru mengupdate riwayat          | t jabatan                       | Target 1 Tahun                          | neL                                              | Feb                         | Mar                       | Apr                          | Mei                           | Jun                                                                                                | Jut                                                                                            | Agu                            | Sep                        | Okt                         | Nov                                                                                                    | Des                                                                                                    |       |
| Detail Isian Realisasi<br>ila anda ada mutasi jabat<br>uantitas realisasi tidak bo<br>o<br>Programmer Pelaksana<br>Membuat manual atau<br>SKR<br>Hasil kerja                                                                                                    | tan, selesaikan dahulu<br>oleh melebihi ISO% dai<br>(Programmer Pelokana)<br>I buku panduan sistem<br>: ISO0 mini<br>: Dokumen                                                                                                    | input realisasi dan divalidasi atasan, kemudi<br>i target<br>Uralan                   | ian baru mengupdate riwayat          | t jabatan                       | Target I Tahun<br>2/2                   | Jan                                              | Feb                         | Mar                       | Apr                          | Mei                           | Jun                                                                                                | lot                                                                                            | Agu                            | Sep                        | Okt                         | Nov<br>1                                                                                                    | Des<br>1                                                                                                    |       |
| Petail Isian Realisasi<br>lo ando ada mutosi jobot<br>antitas realisasi tidak bo<br>Programmer Pelaksano<br>Membuat manual atau<br>SKR<br>Hasil kerja                                                                                                    | tan, selesaikan dahulu<br>oleh melebihi 150% dar<br>(Programmer Pelaksana)<br>I buku panduan sistem<br>: 1500 menit<br>: Dokumen                                                                                                    | input realisasi dan divalidasi atasan, kemudi<br>i target<br>Uralan                   | ian baru mengupdate riwayat          | it jabatan                      | Target 1 Tahun<br>2/2                   | Jan                                              | Feb                         | Mar                       | Apr                          | Mei                           | Jun                                                                                                | Jut                                                                                            | Agu                            | Sep                        | Okt                         | 1<br>©<br>187                                                                                                    | Des                                                                                                    |       |
| Detail laian Realisasi<br>Ika anda ada mutasi jobot<br>aantinas realisasi tidak bo<br>Programmer Pelatsana (<br>Membuat manual atau<br>Sick<br>Hasil kerja<br>Programmer Pelatsana (<br>Melakukan backup dat                                                     | tan, solesaikan dahulu<br>oleh melebihi 150% dai<br>(Programmer Peloisana)<br>buku panduan sistem<br>1 550 menit<br>2 Dolumen<br>(Programmer Peloisana)<br>ra dan splikasi                                                                                                    | input reolitani dan divalidasi atasan, kemudi<br>Tanget<br>Uralan                     | ian baru mengupdate riwayat          | st jabatan                      | Target 1 Tahun<br>2/2                   | Jan                                              | Feb                         | Mar                       | Apr                          | Mei                           | Jun                                                                                                | Jut                                                                                            | Agu                            | Sep                        | Okt                         | 1<br>©<br>187<br>[2]                                                                                                    | 1<br>©<br>187<br>[3]                                                                                                    |       |
| Detail laian Realilaasi<br>la anda ada mutasi jabot<br>la andia da mutasi jabot<br>mutasi yabot<br>Programmer Pelolaano<br>SKR<br>Hasil kerja<br>Programmer Pelolaano<br>Kelakukan backup da<br>SKR                                                              | tor, selesoikon dohulu<br>Jeh melebihi ISO% da<br>(Programmer Pielotaono)<br>buku panduan sistem<br>: Bolumen<br>(Programmer Pielotaono)<br>a da a aplikasi<br>: 300 marit                                                                                                    | input molinari dan divalidari atasan, kemudi<br>tanget<br>Utalan                      | ian baru mengupdate riwayat          | st jabatan                      | Target I Tahun<br>2/2<br>50/50          | Jan<br>S                                         | Feb                         | Mar<br>7                  | Apr<br>14                    | Mei                           | Jun                                                                                                | Jul                                                                                            | Agu<br>10                      | Sep<br>13                  | Okt 4                       | Nov<br>1<br>•<br>•<br>•                                                                                                    | 1<br>©<br>187<br>[3]                                                                                                    |       |
| Detail laian Realisaai<br>Ila onda oda mutaar jabat<br>Janoba realisaai tidok bo<br>Programmer Peloisana<br>SKR<br>Haail kerja<br>Programmer Peloisana<br>Melakukan backup dat<br>SKR<br>Haail kerja                                                             | ton, selesaikan dahulu<br>keh melebihi 150% dan<br>(Programmer Pelolaona)<br>buku panduan site<br>: 1500 menit<br>: 1500 menit<br>: 1500 menit<br>: 1500 menit<br>: 1500 menit<br>: 1500 menit                                                                                                    | ingut molikasi dan divalidasi atasan, kemudi<br>i tanget<br>Uralan                    | ian baru mengupdate rhvoyat          | at jabatan                      | Target I Tabun<br>2/2<br>50/90          | net [                                            | Feb<br>10<br>©              | Mar<br>7<br>©             | Apr<br>14                    | Mei<br>5<br><b>O</b>          | Jun<br>ê<br>©                                                                                      | Jul<br>Iul<br>S                                                                                | Agu<br>10<br>©                 | Sep<br>13<br>©             | Okt<br>4                    | 1<br>♥<br>₽87<br>♪                                                                                                    | 1<br>©<br>\$87<br>[2]                                                                                                    |       |
| Detail Isian Realisasi<br>Ila anda ada mutasi jabat<br>Ila anda ada mutasi jabat<br>Ila anda ada mutasi jabat<br>Ila anda ila ada ila ada<br>Programmer Pelakana<br>SKR<br>Hasil kerja<br>SKR<br>Hasil kerja                                                     | ton, selesoikan dahulu<br>keh melebihi 150% da<br>(Programmer Pelolaona)<br>buku panduan sistem<br>1 550 menit<br>2 500 menit<br>2 00 menit<br>3 00 menit<br>1 500 menit<br>2 1 00 menit                                                                                                    | input realisati dan divalidasi atsaan, kemudi<br>fooget<br>Uralan                     | ian baru mengupdate riwayat          | at jabatan                      | Target 1 Tahun<br>2/2<br>52/90          | ددلر<br>۵<br>۲۵ ۲۵ ۲۵<br>۵                       | Feb<br>10<br>♥<br>₽87<br>[≧ | Mar<br>7<br>©<br>Ta7      | Apr<br>14<br>©<br>\$87<br>[3 | Mei<br>5<br>♥<br>₽<br>87<br>2 | Jun<br>€<br>€<br>€                                                                                 | Jul<br>13<br>♥ ₽87<br>[2                                                                       | Agu<br>10<br>♥<br>₹87<br>[2]   | 5ep                        | 0kt<br>4<br>©<br>187<br>287 | 1<br>•<br>•<br>•<br>•<br>•<br>•<br>•                                                                                                    | 1<br>©<br>* 87<br>2                                                                                                    |       |
| Detail taian Realisasi<br>Na anda ada mutasi jabat<br>Na anda ada mutasi jabat<br>Na anda ada mutasi jabat<br>Na ada na ada na ada na ada na ada<br>Programmer Pelakanari<br>Malahakan bachup dar<br>SoR<br>Hasil kerja                                          | tan, salesaikan dahulu<br>Jeh melebihi 150% da<br>(Programmer /eloisaona)<br>buku panduan istem<br>1 500 manit<br>1 500 manit<br>1 600 manit<br>1 600 manit<br>1 600 manit<br>1 600 manit<br>1 600 manit<br>1 600 manit<br>1 600 manit                                                                                               | input molitari dan divelifasi atasan, kemudi<br>2 ranget<br>Utalan<br>Stas white bas  | ian baru mengupdate rivoyat          | ti jobeton                      | Target I Tahun<br>2/2<br>39/90          | ۵۹۲<br>۵۹۳<br>۵۹۳<br>۵۹۳                         | 10<br>©<br>*87              | Mar<br>7<br>€<br>₹87<br>2 | Apr<br>14<br>©<br>767<br>2   | Mel<br>5<br>€<br>7<br>87<br>2 | Jun<br>8<br>€<br>€<br>7<br>67<br>2                                                                 | Jul<br>13<br>©<br>7 67<br>2                                                                    | Agu<br>10<br>©<br>¶87<br>[2]   | 5ep<br>13<br>©<br>₹87<br>2 | 0kt<br>4<br>€<br>87<br>[2]  | Nov<br>1<br>©<br>87<br>©<br>1<br>©<br>87<br>©<br>87<br>©                                                                                                    | 1<br>©<br>7 87<br>2                                                                                                    |       |
| Detail laian Realisaai<br>liio ando ada mutaai jabat<br>liio ando ada mutaai jabat<br>Manhuar menulaati didak be<br>9<br>Manhuar menulaatar<br>500<br>Maalikerja<br>Malikerja<br>Malikerja<br>Malikerja<br>SoR<br>SoR<br>SoR<br>SoR<br>SoR<br>SoR<br>SoR         | ton, selesaikan dahulu<br>Jeh melebihi 150% da<br>(Programmer Pelalaona)<br>baku panduan sistem<br>1 550 menit<br>1 500 menit<br>2 800 menit<br>2 800 menit<br>2 800 menit<br>2 800 menit<br>2 800 menit<br>2 800 menit<br>2 800 menit<br>2 800 menit                                                                                | input melinesi dan diveliklasi atasan, kemudi<br>tanget tinakan<br>trakan             | ian baru menguputete riwayat         | rijabatan                       | Target 1 Tahun<br>2/2<br>99/99<br>24/24 | 3an<br>8<br>9<br>8<br>7<br>8<br>7<br>8<br>7<br>8 | 10<br>©<br>187<br>[2]       | Mar<br>7<br>©<br>¶87<br>2 | Apr<br>14<br>©<br>‡87<br>2   | 5<br>€<br>₹87<br>2            | Jen<br>E<br>S<br>E<br>S<br>I                                                                       | Jul<br>13<br>♥<br>₹87<br>[2]                                                                   | Agu<br>10<br>©<br>*87<br>2     | 5ep<br>13<br>©<br>*87<br>2 | Okt<br>4<br>©<br>187<br>287 | Nov<br>1<br>0<br>787<br>2<br>87<br>2<br>87<br>87<br>2<br>87<br>87<br>87<br>87<br>87<br>87<br>87<br>87<br>87<br>87 | Des                                                                                                    |       |
| Detail bian Realisai<br>Bita anda ada mutasi jabat<br>Mantha Realisai Bita anda ada<br>Mantha Realisai Bita Ada<br>Mantha Mantha Mantha<br>Suta Naja<br>Matakaka hakaup dat<br>Suta Naja<br>Matakaka hakaup dat<br>Suta Naja<br>Matakaka hakaup dat<br>Suta Naja | tan, salesaikan dahulu<br>Jeh melabihi ISON da<br>Programme Pelalaana<br>I abau pandua sistem<br>I abau pandua sistem<br>I abauman<br>Programme Pelalaana)<br>Asama<br>Programme Pelalaana<br>Programme Pelalaana<br>Programme Pelalaana<br>Programme Pelalaana<br>Pengramme Pelalaana<br>Pengramme Pelalaana<br>Pengramme Pelalaana | input molitani dan diveliklasi atasan, kemudi<br>i tangat<br>Urahan<br>stas white box | ian baru menguputate rivoyat         | ti johatan                      | Target I Tahun<br>2/2<br>52/90<br>24/24 | Jan<br>8<br>9<br>¥er<br>2                        | 10<br>©<br>*87<br>©         | Mar<br>7<br>©<br>Ta7      | Apr<br>14<br>©<br>¶87<br>2   | меі<br>5<br>©<br>1<br>87<br>2 | Jun<br>B<br>S<br>S<br>S<br>S<br>S<br>S<br>S<br>S<br>S<br>S<br>S<br>S<br>S<br>S<br>S<br>S<br>S<br>S | Jul<br>3<br>3<br>3<br>3<br>3<br>3<br>3<br>13<br>3<br>3<br>3<br>3<br>13<br>13<br>13<br>13<br>13 | Agu<br>10<br>♥<br>♥ \$7<br>[2] | 5ep<br>13<br>©<br>₹87<br>2 | okt<br>4<br>S<br>Tar<br>2   | Nov<br>1<br>0<br>787<br>0<br>787<br>0<br>787<br>0<br>787<br>0                                                                                                    | 1<br>0<br>1<br>1<br>0<br>1<br>1<br>0<br>1<br>0<br>1<br>1<br>1<br>1<br>1<br>1<br>1<br>1<br>1<br>1<br>1<br>1<br>1 |       |

Gambar 38 Halaman Realisasi pada Tenaga Pendidik

Tampilan tersebut adalah rekapitulasi realisasi kinerja selama setahun penuh. Untuk berpindah ke halaman realisasi indikator, pengguna memilih pada combo pilihan yang berada di pojok kiri. Memilih Realisasi – Bukti Dukung untuk berpindah halaman

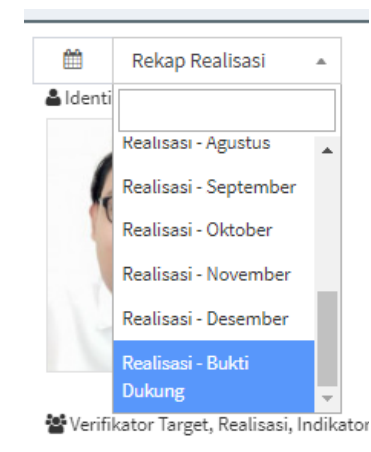

#### Gambar 39 Combo Pilihan untuk Realisasi

| -                                       | Unit Sumher D                                                                                                    | Informaci                                                                                                    | Sub Unit                                                                                                    | Sub Sub Un                                                                                                    | ian Tata Licaha                                                                                                    |
|-----------------------------------------|----------------------------------------------------------------------------------------------------|----------------------------------------------------------------------------------------------------|----------------------------------------------------------------------------------------------------|----------------------------------------------------------------------------------------------------|----------------------------------------------------------------------------------------------------|
|                                         | Onic sumbar b                                                                                                    | ya mormasi                                                                                                    | Sekretariat USDI                                                                                                    | 300 Baj                                                                                                    | nan rata Osana                                                                                                    |
|                                         | Jabatan                                                                                                    |                                                                                                    |                                                                                                    | Pangkat                                                                                                    |                                                                                                    |
|                                         | Programmer P                                                                                                    | laksana                                                                                                    |                                                                                                    | Belum memiliki pangkat                                                                                                    |                                                                                                    |
| sara                                    | ran Target Kinerja Pimpinan ") Jike menururando doto dibawah bukan atasa                                                                                                    | onda, mohon hub bagian SOM Reitorat                                                                                                    |                                                                                                    |                                                                                                    |                                                                                                    |
| lo                                      |                                                                                                    | Info Pejabat dengan Sasara                                                                                                    | Target Kinerja                                                                                                    |                                                                                                    | Keterangan                                                                                                    |
| 1                                       | 197805092008011011 - I Gusti Putu Hen<br>Unit Sumber Daya Informasi - Sekretariat I<br>Sub Koordinator (Sub Koordinator)                                                                                                    | ra Indrawan, S.T.<br>SDI - Sub Bagian Tata Usaha                                                                                                    |                                                                                                    |                                                                                                    | Sasaran Target Kinerja                                                                                                    |
| rifik<br>No                             | ikator Target, Realisasi, Indikator Kinerja, dan Bukti Dukung 🥬                                                                                                    | menurut ande data dibewah selah, meher hub bagian SDM Rektoret<br>Info Verifikator Target, Realisasi, Indikat                                                                                                    | r Kinerja, dan Bukti Dukung                                                                                         |                                                                                                    | Keterangan                                                                                                    |
|                                         | 197805092008011011 - I Gusti Putu Hen                                                                                                    | ra Indrawan, S.T.<br>SDI - Sub Bagian Tata Usaha                                                                                                    |                                                                                                    |                                                                                                    | Verifikator                                                                                                    |
| ai<br>so                                | Sub Koordinator (Sub Koordinator)<br>iil Isian Bukti Dukung<br>esi Berdasarkan Bukti Dukung wajib diisi sebagai syarat dari au                                                                                                    | rut Evaluasi Kinerja Pegawai.                                                                                                    |                                                                                                    | Nilai Umpan Balik:<br>g∑a Distas ekspektasi                                                                                                    |                                                                                                    |
| tai<br>lisa<br>lisa<br>haf<br>bile      | Sub Koordinator (Sub Koordinator)<br>il Islan Bukti Dukung<br>osi Berdoardan Bukti Dukung wojb diti sebolgai yarart dari ou<br>si Bubti Dukung doci ilia setekhi Tayaya dinaktarri Kiingi dari<br>a bubti Dukung doci ilia setekhi Tayaya<br>a bubti Dukung doci ilia setekhi Tayaya<br>a bubti Dukung doci ilia setekhi Tayaya<br>a bubti Dukung doci ilia setekhi Tayaya<br>a bubti Dukung doci ilia setekhi Tayaya<br>a bubti dukung doci ilia setekhi Tayaya<br>a bubti dukung | ut Evaluari Kinerja Pegawal.<br>davlj Verkunci.<br>arkirim ke verifikator.<br>tor.                                                                                                    |                                                                                                    | Nilai Umpan Balik:<br>m_j = Distas ekspeltasi<br>© = Secusi ekspeltasi<br>⊙ = Dibavah ekspektasi                                                                                                    |                                                                                                    |
| etai<br>alisa<br>alisa<br>elat<br>abile | Sub Koordinator (Bub Koordinator) II Ilan Bub Dulang Bi Bronsola Bub Dulang Bi Bronsola Bub Dulang Bug rujih dili sebagai yaarat dari aa<br>al Bub Dulang dapat dili sebagai yaarat dari aa<br>al Bub Dulang dapat dili sebagai yaarat dari aa<br>la terdapat ruvik, hang simpan ulang untuk menginim ke verifik<br>Sasanan Kegistan (Rescana Jasi) Kryja Pinpinona yang<br>Dilatervensi)                                                                                                    | ut Evolucii Kineyo Pegonol.<br>dolay Verbuni.<br>envirimi se verilistato:<br>tor<br>huldkator Kineyja Kegiatan (Rencana Hasil Kerj                                                                                                    | ) Rea                                                                                                    | Nilai Umpan Balic<br>(m)́ - Distas elapolitasi<br>(ii) - Sesuai elapolitasi<br>tisasi Berdasarkan Bukti Dukung<br>(Max 1000 karakter)                                                                                                    | Umpan Balik Berkelanjutan Berdasarkan Bukti Duke                                                                                                    |
| etai<br>aliso<br>eloF<br>abile          | Sub Koordinator (Bub Koordinator)     Wan Davidinator (Bub Koordinator)     Wan Daviding     Berkenskne David Duhung nunjih dili sebagai yapat dari ara     Bub Duhung dapat dili setholga mugih dili sebagai yapat dari ara     Bub Duhung dapat dili setholga gundal menglimi ke verifik     sasaran Keglatan (Reaccan Haali Krja Pimpiona yang     Dilatervensi)     Tercapsinya keguatan Isyana administrati didam bidang TiK     Tercapsinya keguatan Isyana administrati Udayana                                                                                                    | ut Eveloper<br>south Eveloper<br>South Texas and South South Sou | a) Rea<br>Salah Gravlassi<br>Sistem yang dilenjakan (SBH A<br>SIMKS) di stahun 2022 audah<br>kinerja kegistan<br>da | Nilai Umpan Balik:<br>Ditta despettasi<br>Statu despettasi<br>Statu despettasi<br>Statu despettasi<br>Maai Bendacarkan Bukt Okkong<br>(Maa 1000 Jannäter)<br>Jangalan Data, Bimbingan Konseling, SPEM dan<br>seletasikan sebagaimana mestinya sesuai dengan indikat | Umpan Balik Berkelanjutan Berdasarkan Bukti Duka<br>Panisah kasi kegis sesuai target, kedepan mohon tetap<br>dipertahankan atau diningkataan lagi agar memperioleh<br>penilaan diatas elapetasa. |

#### Gambar 40 Pengisian Realisasi

Realisasi dapat diisikan pada kolom Realisasi Berdasarkan Bukti Dukung. Dengan memberikan narasi sesuai dengan kinerja yang telah dilakukan yang sesuai dengan indikator. Kemudian setelah mengisi dapat mengklik checkbox yang berisikan tulisan "Saya setuju".

| 🗆 Saya setuju |
|---------------|
|               |

#### Gambar 41 Centang Saya Setuju

Setelah mencentang checkbox tersebut kemudian tinggal mengklik tombol simpan pada bagian pojok kanan atas dan data akan tersimpan dan terikirim langsung ke koordinator pada unit masing-masing. Apabila akan melakukan revisi, tinggal mengubah saja yang berada pada kolom realisasi, kemudian klik centang saya setuju dan simpan. Data akan otomatis terupdate dan diganti dengan yang baru.

#### 9. Verifikasi Realisasi

Setelah realiasi diisi oleh tenaga pendidik maka koordinator unit dapat melakukan proses verifikasi. Mengakses halaman dengan cara mengklik Verif Realisasi pada menu navigasi yang berada pada bagian kiri.

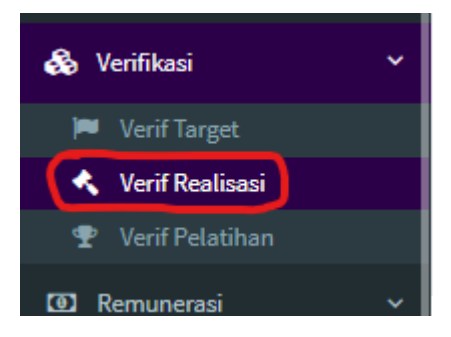

Gambar 42 Menu Navigasi Verif Realisasi

Kemudian akan diarahkan ke halaman verifikasi realisasi. Lalu koordinator unit dapat memilih tenaga pendidik yang ingin dilakukan verifikasi. Setelah memilih tenaga pendidik, kemudian dapat menekan tombol Detail Indikator.

|               |                                                                                                    | ▼ Filter 🛛 🗘 Perbaharui data |
|---------------|----------------------------------------------------------------------------------------------------|------------------------------|
| ) *           | gede agus irawan                                                                                                    |                              |
|               | Data                                                                                                    | Action                       |
|               | 1993080220210112001 - Gede Agus Irawan, S. Kom. Status Pegawai: Kontrak<br>Unit Sumber Daya Informasi - Sekretariat USDI - Sub Bagian Tata Usaha<br>Programmer Pelaksana (Programmer Pelaksana)<br>O Jum (Picko Otar: O Mei O Jum (O Jul) (Agu (O Sep ) Oliti (O Nev ) Ote:<br>O Restinust India Ner | Detail Realiss               |
| wing 1 to 1 o | 1 entries                                                                                                    | << < 1 >                     |

Gambar 43 Halaman Verif Realisasi

Lalu akan muncul tampilan sebagai berikut.

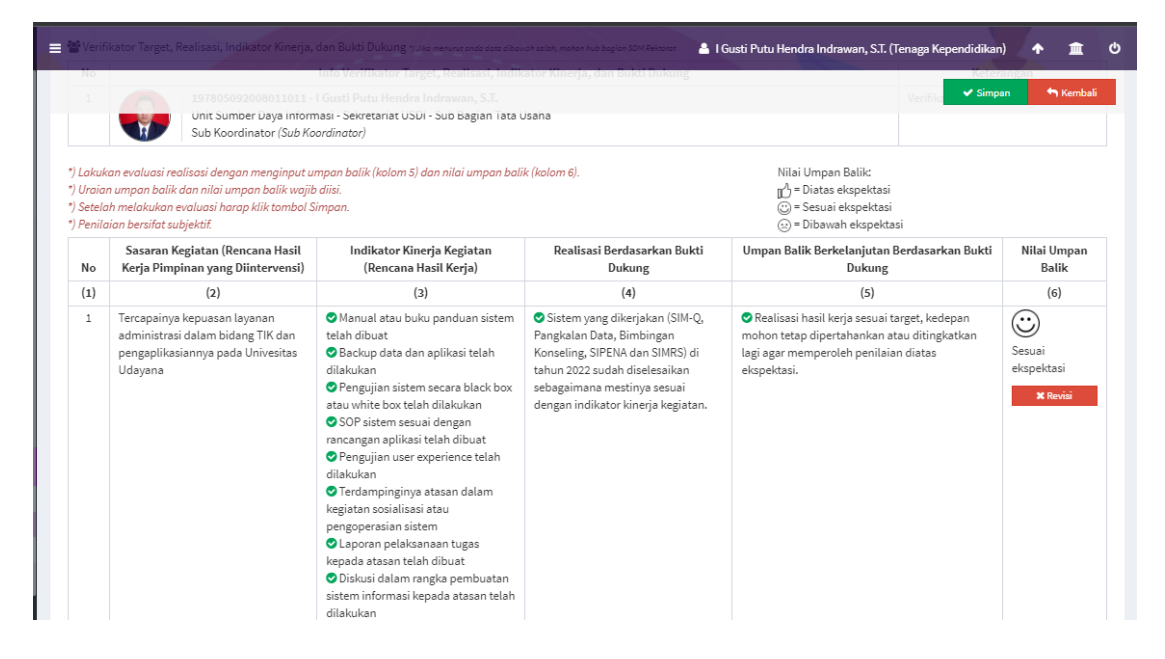

Gambar 44 Penilaian Tenaga Pendidik

Koordinator unit tinggal memeberikan penilaian sesuai dengan kinerja dari tenaga pendidik tersebut. Penilaian menggunakan emoticon

D = Diatas ekspektasi

🙂 = Sesuai ekspektasi

😔 = Dibawah ekspektasi

Setelah penilaian dilakukan, tinggal klik simpan pada bagian kanan atas. Dan proses penginputan indikator hingga verifikasi realisasi indikator telah selesai.

## 10. Proses Cetak Evaluasi Hasil Kerja

Setelah koordinator memberikan penilaian kepada tenaga pendidik, tenaga pendidik yang bersangkutan dapat melakukan proses cetak evaluasi hasil kerja dengan memilih menu cetak SKP pada menu navigasi bagian kiri.

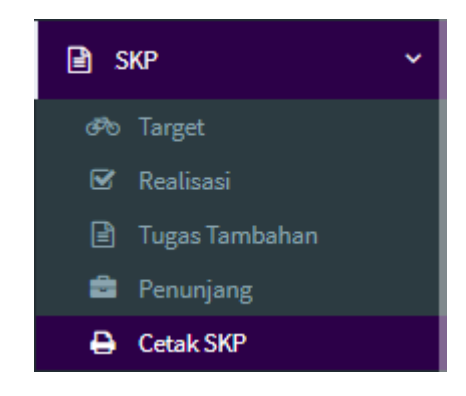

Gambar 45 Menu navigasi cetak SKP

Lalu bisa dilihat pada baris Evaluasi Hasil Kerja, diisi dengan tempat dan tanggal terlebih dahulu.

| 2 | Evaluasi Hasil Kerja |            |   |  |  |  |  |
|---|----------------------|------------|---|--|--|--|--|
|   | Tempat               | Pilih opsi | * |  |  |  |  |
|   | Tanggal              | Tanggal    |   |  |  |  |  |

Gambar 46 Baris evaluasi hasil kerja

| Evaluasi Hasil Kerja |            |
|----------------------|------------|
| Tempat               | Pilih opsi |
| Tanggal              |            |
| Halaman Depan Do     | Jimbaran   |
| Tempat               | Denpasar   |

Gambar 47 Combo pemilihan tempat

| Kantor                   | Pusa             | t    |    |       |    |    |    |                                   |
|--------------------------|------------------|------|----|-------|----|----|----|-----------------------------------|
| Wakil                    | « January 2023 » |      |    |       |    |    |    | Idayana                           |
| npat, tanggal dan klik s | Su               | Мо   | Tu | We    | Th | Fr | Sa | erbeda untuk setiap fakultas/unit |
|                          | 25               | 26   | 27 | 28    | 29 | 30 | 31 | RHK - Pendekatan Ha               |
|                          | 1                | 2    | 3  | 4     | 5  | 6  | 7  | E 01 JANUARI 2022 S/D             |
| Rencana Hasil Kerja      | 8                | 9    | 10 | 11    | 12 | 13 | 14 |                                   |
| Tempat                   | 15               | 16   | 17 | 18    | 19 | 20 | 21 | · ·                               |
| Tanggal                  | 22               | 23   | 24 | 25    | 26 | 27 | 28 |                                   |
| Evaluasi Hasil Kerja     | 29               | 30   | 31 | 1     | 2  | 3  | 4  |                                   |
| Tempat                   |                  |      |    | Today | ·  |    |    |                                   |
| Tanggal                  | Tan              | ggal |    |       |    |    |    |                                   |

Gambar 48 Pemilihan tanggal

Kemudian proses cetak dapat dilakukan dengan mengklik tombol cetak yang ada pada bagian kanan.

| Cetak |
|-------|
|-------|

Gambar 49 Tombol cetak evaluasi hasil kerja

Hasil cetak yang didapat adalah sebagai berikut.

| E.                                                            |                       | KEMENTER                                 | IAN P                                                                                                    | ENDIDIKAN, KEBU              | JDAYAAN,                                                   |  |  |  |  |
|---------------------------------------------------------------|-----------------------|------------------------------------------|----------------------------------------------------------------------------------------------------|------------------------------|------------------------------------------------------------|--|--|--|--|
|                                                               | INSTAS UDAYANA        | U<br>Alamat : Jalan Kam<br>Telepon: (036 | RISET, DAN TEKNOLOGI<br>UNIVERSITAS UDAYANA<br>Kampus Unud Bukit Jimbaran Badung Bali 80361<br>(0361) 701954, 701797, Fax. (0361) 701907<br>Lomeou umuru unud ao id |                              |                                                            |  |  |  |  |
| EVALUASI KINERJA PEGAWAI<br>PENDEKATAN HASIL KERJA KUALITATIP |                       |                                          |                                                                                                    |                              |                                                            |  |  |  |  |
|                                                               |                       | PERIODE: TRIW                            | JLAN I/                                                                                                    | <del>'II/III/IV/</del> AKHIR |                                                            |  |  |  |  |
| UNIVI                                                         | ERSITAS UDAY          | ANA                                      | PE                                                                                                    | RIODE PENILAIAN 01 J         | ANUARI 2022 SD 31 DESEMBER 20                              |  |  |  |  |
| NO                                                            |                       | PEGAWAI YANG DINILAI                     | NO PEJABAT PENILAI KINERJA                                                                                                    |                              |                                                            |  |  |  |  |
| 1                                                             | Nama                  | Gede Agus Irawan, S.Kom.                 | 1                                                                                                    | Nama                         | Drs. I Gusti Ngurah Indra Kecapa,<br>M.Ed.                 |  |  |  |  |
| 2                                                             | NIK                   | 1993080220210112001                      | 2                                                                                                    | NIP                          | 196304201989021001                                         |  |  |  |  |
| 3                                                             | Pangkat/<br>Gol.Ruang | Belum memiliki pangkat                   | 3                                                                                                    | Pangkat/ Gol.Ruang           | IV/D - Pembina Utama Madya                                 |  |  |  |  |
|                                                               | Jabatan               | Programmer Pelaksana                     | 4                                                                                                    | Jabatan                      | Kepala Biro Akademik, Kerjasama<br>dan Hubungan Masyarakat |  |  |  |  |
| 4                                                             |                       |                                          |                                                                                                    |                              |                                                            |  |  |  |  |

Gambar 50 Hasil cetak evaluasi hasil kerja

#### Untuk penilaian dapat dilihat pada bagian berikut

| HASI  | L KERJA                                                                                                    | REALISASI BERDASARKAN | UMPAN BALIK BERKELANJUTAN |  |  |  |  |
|-------|----------------------------------------------------------------------------------------------------|-----------------------|---------------------------|--|--|--|--|
| A. UT | AMA                                                                                                    | BUKTI DUKUNG          | BERDASARKAN BUKTI DUKUNG  |  |  |  |  |
| 1     | <ol> <li>Tercapainya kepuasan layanan administrasi dalam bidang TIK dan pengaplikasiannya pada Univesitas Udayana (Penugasan<br/>dari Sub Koordinator Sub Bagian Tata Usaha)</li> </ol> |                       |                           |  |  |  |  |

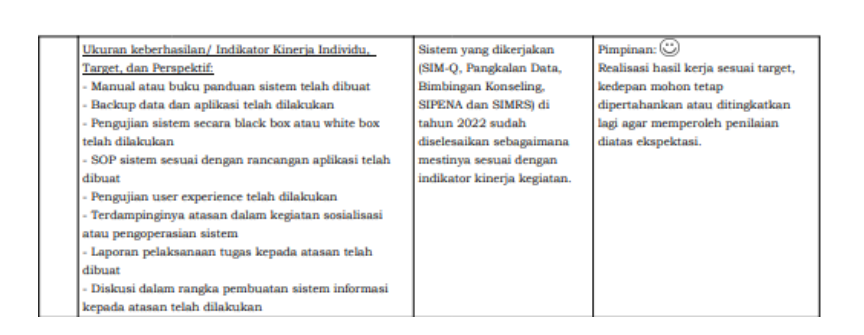

#### Gambar 51 Penilaian hasil kerja

Dan rating hasil kerja dengan emoticon yang sama dapat dilihat pada bagian berikutnya.

| _    |                                                                                                    |                                                           |                                                       |
|------|----------------------------------------------------------------------------------------------------|-----------------------------------------------------------|-------------------------------------------------------|
| RATI | NG HASIL KERJA *<br>SUAI EKSPEKTASI                                                                                                    |                                                           |                                                       |
| PERI | LAKU KERJA                                                                                                    |                                                           | UMPAN BALIK BERKELANJUTAN<br>BERDASARKAN BUKTI DUKUNG |
| 1    | Berorientasi Pelayanan                                                                                                    |                                                           |                                                       |
|      | - Memahami dan memenuhi kebutuhan masyarakat<br>- Ramah, cekatan, solutif, dan dapat diandalkan<br>- Melakukan perbaikan tiada henti                                                                                                    | Ekspektasi Khusus<br>Pimpinan:<br>- Sudah baik dan sesuai | Pimpinan: Ü                                           |
| 2    | Akuntabel                                                                                                    |                                                           |                                                       |
|      | <ul> <li>Melaksanakan tugas dengan jujur, bertanggung<br/>jawab, cermat, disiplin, dan berintegritas tinggi</li> <li>Menggunakan kekayaan BMN secara bertanggung<br/>jawab, efektif, dan efisien</li> <li>Tidak menyalahgunakan kewenangan jabatan</li> </ul> | Ekspektasi Khusus<br>Pimpinan:<br>- Sudah baik dan sesuai | Pimpinan: 🙄                                           |
| 3    | Kompeten                                                                                                    |                                                           |                                                       |
|      | - Meningkatkan kompetensi diri untuk menjawab<br>tantangan yang selalu berubah<br>- Membantu orang lain belajar<br>- Melaksanakan tugas dengan kualitas terbaik                                                                                               | Ekspektasi Khusus<br>Pimpinan:<br>- Sudah baik dan sesuai | Pimpinan: 🙂                                           |
| 4    | Harmonis                                                                                                    |                                                           |                                                       |
|      | - Menghargai setiap orang apapun latar belakangnya<br>- Suka menolong orang lain<br>- Membangun lingkungan kerja yang kondusif                                                                                                    | Ekspektasi Khusus<br>Pimpinan:<br>- Sudah baik dan sesuai | Pimpinan: Ü                                           |
| 5    | Loyal                                                                                                    |                                                           |                                                       |
|      | <ul> <li>Memegang teguh ideologi pancasila, UUD 1945, setia<br/>terhadap NKRI serta pemerintahan yang sah</li> <li>Menjaga nama baik sesama ASN, Pimpinan, Instansi,<br/>dan Negara</li> </ul>                                                                | Ekspektasi Khusus<br>Pimpinan:<br>- Sudah baik dan sesuai | Pimpinan: 🙄                                           |

Gambar 52 Rating hasil kerja

## 11. Proses Cetak Halaman Depan Dokumen Evaluasi Kinerja Pegawai

Setelah dua proses cetak sebelumnya dilakukan, tenaga pendidik akan mencetak halaman depan dokumen evaluasi kinerja pegawai dengan mengakses halaman cetak SKP pada menu navigasi bagian kiri terlebih dahulu.

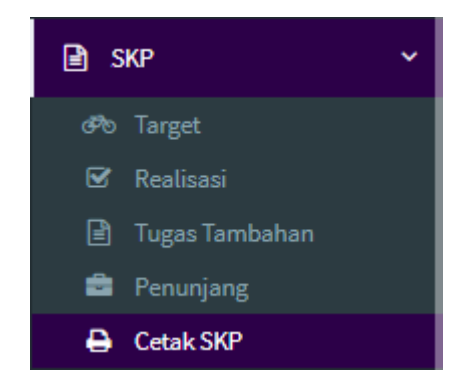

Gambar 53 Navigasi menu cetak SKP

Lalu bisa dilihat pada baris Halaman Depan Dokumen Evaluasi Kinerja Pegawai, diisi dengan tempat dan tanggal terlebih dahulu.

| 3 | Halaman Depan Do | kumen Evaluasi Kinerja Pegawai |   |  |
|---|------------------|--------------------------------|---|--|
|   | Tempat           | Pilih opsi                     | Ŧ |  |
|   | Tanggal          | Tanggal                        |   |  |

Gambar 54 Baris halaman depan dokumen evaluasi kinerja pegawai

Halaman Depan Dokumen Evaluasi Kinerja Pegawai

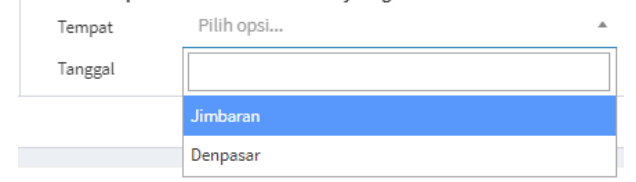

Gambar 55 Pemilihan tempat

|                      | ¢¢. |      | Jan | uary  | 2023 |    | 30 | E 01 JANUARI 2022 S/[ |
|----------------------|-----|------|-----|-------|------|----|----|-----------------------|
| Rencana Hasil Kerja  | Su  | Мо   | Tu  | We    | Th   | Fr | Sa |                       |
| Tempat               | 25  | 26   | 27  | 28    | 29   | 30 | 31 | *                     |
| Tanggal              | 1   | 2    | 3   | 4     | 5    | 6  | 7  |                       |
| Evaluasi Hasil Kerja | 8   | 9    | 10  | 11    | 12   | 13 | 14 |                       |
| Tempat               | 15  | 16   | 17  | 18    | 19   | 20 | 21 | v                     |
| Tanggal              | 22  | 23   | 24  | 25    | 26   | 27 | 28 |                       |
| Halaman Depan Dol    | 29  | 30   | 31  | 1     | 2    | 3  | 4  |                       |
| Tempat               |     |      |     | Today |      | v  |    |                       |
| Tanggal              | Tan | ggal |     |       |      |    |    |                       |

Gambar 56 Pemilihan tanggal

Kemudian proses cetak dapat dilakukan dengan mengklik tombol cetak yang ada pada bagian kanan.

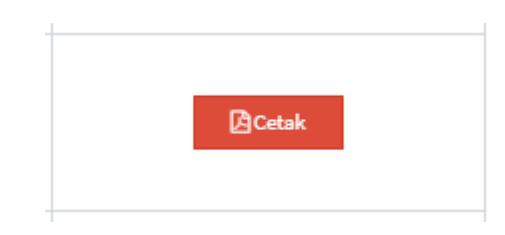

Gambar 57 Tombol cetak halaman depan evaluasi kinerja pegawai

Hasil cetak yang dihasilkan adalah sebagai berikut.

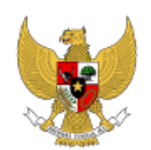

#### DOKUMEN EVALUASI KINERJA PEGAWAI

#### PERIODE: TRIWULAN I/II/III/IV/AKHIR

| UNIVERSITAS UDAYANA PERIODE PENILAIAN 01 JANUARI 2022 SD 31 D |                                |   |                                                                       |  |  |  |
|---------------------------------------------------------------|--------------------------------|---|-----------------------------------------------------------------------|--|--|--|
| 1.                                                            | PEGAWAI YANG DINILAI           |   |                                                                       |  |  |  |
|                                                               | NAMA                           | : | Gede Agus Irawan, S.Kom.                                              |  |  |  |
|                                                               | NIK                            | : | 1993080220210112001                                                   |  |  |  |
|                                                               | PANGKAT/GOL. RUANG             | : | Belum memiliki pangkat                                                |  |  |  |
|                                                               | JABATAN                        | : | Programmer Pelaksana                                                  |  |  |  |
|                                                               | UNIT KERJA                     | : | Unit Sumber Daya Informasi - Sekretariat USDI - Sub Bagian Tata Usaha |  |  |  |
| 2.                                                            | PEJABAT PENILAI KINERJA        |   |                                                                       |  |  |  |
|                                                               | NAMA                           | 1 | Drs. I Gusti Ngurah Indra Kecapa, M.Ed.                               |  |  |  |
|                                                               | NIP                            | 1 | 196304201989021001                                                    |  |  |  |
|                                                               | PANGKAT/GOL. RUANG             | 1 | IV/D - Pembina Utama Madya                                            |  |  |  |
|                                                               | JABATAN                        | : | Kepala Biro Akademik, Kerjasama dan Hubungan Masyarakat               |  |  |  |
|                                                               | UNIT KERJA                     | : | Biro Akademik, Kerjasama dan Hubungan Masyarakat                      |  |  |  |
| 3.                                                            | ATASAN PEJABAT PENILAI KINERJA |   |                                                                       |  |  |  |
|                                                               | NAMA                           | : | Prof. Dr. Ir. I Gede Rai Maya Temaja, M.P., IPU.                      |  |  |  |
|                                                               | NIP                            | : | 196210091988031002                                                    |  |  |  |
|                                                               | PANGKAT/GOL. RUANG             | 1 | IV/D - Pembina Utama Madya                                            |  |  |  |
|                                                               | JABATAN                        | 1 | Wakil Rektor Bidang Akademik Universitas Udayana                      |  |  |  |
|                                                               | UNIT KERJA                     | 1 | Kantor Pusat                                                          |  |  |  |
| 4.                                                            | EVALUASI KINERJA               |   |                                                                       |  |  |  |
|                                                               | EVALUASI KINERJA ORGANISASI    | : | ISTIMEWA                                                              |  |  |  |
|                                                               | EVALUASI KINERJA PEGAWAI       | : | BAIK                                                                  |  |  |  |
| 5.                                                            | CATATAN REKOMENDASI            |   |                                                                       |  |  |  |
|                                                               |                                |   |                                                                       |  |  |  |

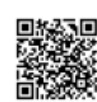

. Pegawai yang Dinilai Pejabat Penilai Kinerja

Gede Agus Irawan, S.Kom. NIK. 1993080220210112001 Drs. I Gusti Ngurah Indra Kecapa, M.Ed. NIP. 196304201989021001

Gambar 58 Hasil cetak halaman depan evaluasi kinerja pegawai